# Mawik Medlemsregister

Användarmanual

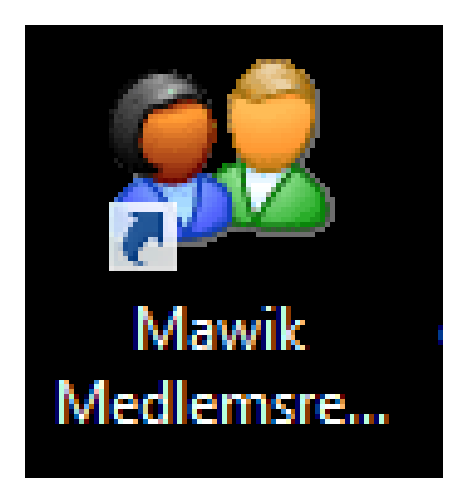

## Innehållsförteckning

| INLEDNING                                                    |    |
|--------------------------------------------------------------|----|
| Om denna manitai                                             | 2  |
| Rilder från programmet                                       | 2  |
| Diato j fuer programmet anti-                                | 2  |
| STARTA PROGRAMMET                                            |    |
| Moduler och flikar                                           |    |
|                                                              |    |
| MEDLEMMAR                                                    |    |
| Medi emsi ista                                               |    |
| Urval                                                        |    |
| Snabbsökfunktion                                             |    |
| Ändra visningsläge                                           |    |
| LÄGGA TILL NY MEDLEM                                         | 6  |
| Redigera medlem                                              | 7  |
| TA BORT MEDLEM                                               | 7  |
| RAPPORTER                                                    | 7  |
| E-POST                                                       |    |
| Mediemskort                                                  | 11 |
| Ny och redigera                                              |    |
| Bläddringsknappar                                            |    |
| Åtgärd                                                       |    |
| Rapporter                                                    |    |
| E-post                                                       |    |
| Марр                                                         |    |
| INSTĂL L NINC A D                                            | 13 |
| IN TALLAL WAR                                                |    |
| Tilläggsmoduler                                              |    |
| Medlemskort                                                  |    |
| Kategorier                                                   |    |
| Extra medlemsfält                                            |    |
| Avgijtskategorier                                            |    |
| Etiketter                                                    |    |
| Basuppgifter                                                 |    |
| Broatester                                                   |    |
| Medaelanae pa inbetaningsavi<br>Un ortent till Einen och evi |    |
| Undernext till joreningsbrev                                 |    |
| metulendursovann                                             |    |
| å tojirder                                                   |    |
| Standardtexter                                               |    |
| A visering sinställningar                                    |    |
| Egna rapporter                                               |    |
| Rapportlayout                                                |    |
| Inställningar för E-post                                     |    |
| E-posttexter                                                 |    |
| BGMAX                                                        |    |
| Avisering                                                    |    |
| Ny avisering                                                 |    |
| Kopior                                                       |    |
| BETALNINGAR                                                  |    |
| Betalning                                                    |    |
| Aterstalining av betalning                                   |    |
| RAPPORTER                                                    |    |
| GRANSKA RAPPORT                                              | 24 |
| SKRIVA UT RAPPORT                                            |    |
| MENVRAD                                                      |    |
|                                                              |    |
| ARKIV                                                        |    |
| VEKKIYG                                                      |    |
| TJALY                                                        |    |
| LITEN LATHUND                                                |    |
| AVISERA                                                      |    |
| Betalningar                                                  |    |

## INLEDNING

Mawik medlemsregister är ett program för att hantera kontakter med medlemmar i t ex en förening eller klubb. Programmet består i grundversionen av ett medlemsregister med urvals och sökfunktioner, avisering och betalningsfunktioner för enkel hantering av medlemsavgifter. Dessutom finns rapporter för utskrift eller skärmvisning på de flesta urval och lägen i programmet samt även funktion för enklare fakturering. OBS! Specialanpassningar av programmet kommer inte att beskrivas här.

Ett gott råd är att ni kollar lite i manualen och programmet. Sedan rekommenderar vi att ni går direkt till kapitlet om Inställningar innan ni börjar använda programmet fullt ut.

#### Om denna manual

Denna användarmanual är skriven för Mawik Medlemsregister version 2.4.10 av Anna Smith juli 2013

#### Bilder från programmet

Alla bilder från programmet, som finns i denna manual, innehåller påhittade uppgifter när det gäller medlemmar. Vissa bilder kan därför innehålla information som inte återspeglar verkligheten på ett bra sätt och kan därför vara mindre bra som exempel. Många, men inte alla bilder från programmet finns med i denna manual.

#### Manualens innehåll

Mawik medlemsregister är ett program under utveckling därför kan vissa punkter skilja sig åt från din version.

De föreningar och organisationer som har specialversioner kan kontakta programtillverkaren för information om programbeskrivning för den anpassade delen!

## Starta programmet

Programmet startas via den genväg som skapas vid installationen.

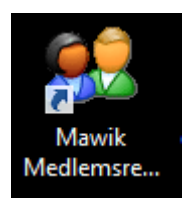

Vid programstart kontrolleras automatiskt om programfilen är utbytt mot ny version sen programmet senast kördes. Om så är fallet, startar en automatisk uppdateringsrutin. När uppdateringen är klar startar programmet

## Moduler och flikar

#### Menyraden

| 92                  | Mawik Medlemsregister - [Medlemmar] | - | × |
|---------------------|-------------------------------------|---|---|
| Arkiv Verktyg Hjälp |                                     |   |   |

Överst i programmet finns en menyrad.

#### Modulfältet

| Arkiv Verkt | yg Hjälp  |        |                      |
|-------------|-----------|--------|----------------------|
| <u>92</u>   | <u>a</u>  |        | Idrottsföreningen IF |
| Medlemmar   | Avisering | Fordon | Demodata             |

Under menyraden, i modulfältet, visas de moduler som finns tillgängliga. I grundversionen finns bara två moduler. En för medlemmar och en för avisering. I exemplet har vi aktiverat tillägget Fordon.

#### Flikfältet

| 92                                          | Mawik Medlemsregister - [Medlemmar] | - 🗆 ×                            |
|---------------------------------------------|-------------------------------------|----------------------------------|
| Arkiv Verktyg Hjälp                         |                                     |                                  |
| 🔮 🥰 🎮<br>Medlemmar Avisering Fordon         |                                     | ldrottsföreningen IF<br>Demodata |
| 1. Medlemslista 2. Medlemskort Medlemslista |                                     |                                  |

I varje modul finns ett antal flikar som används för att göra innehållet överskådligt. Vilka flikar som visas beror på vilken modul som är vald. Välj önskad flik genom att klicka på den.

| Tips | Kortkommando för att välja flik är <b>Ctrl + [flikens nummer]</b> , |
|------|---------------------------------------------------------------------|
|      | t.ex. Ctrl + 2 för att välja flik 2.                                |

#### Verktygsfältet

| 1. Medlemslista | 2. Medlemsk | cort    |           |        |          |           |           |           |  |
|-----------------|-------------|---------|-----------|--------|----------|-----------|-----------|-----------|--|
| Medlemsli       | sta         |         |           |        |          |           |           |           |  |
| <b>*</b>        | _ <b>4</b>  | *       | <u>_</u>  | @      | a.       | _ 😰       |           | 1000      |  |
| Ny medlem       | Redigera    | la bort | Rapporter | E-post | Matrikel | Exportera | Uppdatera | Medl.kort |  |

Under varje flik visas tillhörande verktygsfält med knappar som gäller för den valda fliken. Innehållet i detta verktygsfält ändras beroende på vilken flik som är vald.

# **Medlemmar**

Välj modulen Medlemmar genom att klicka på knappen i modulfältet.

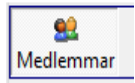

# Medlemslista

| 1. Medlemslista | 2. Medlemsk | ort          |           |              |                 |             |                       |             |             |             |
|-----------------|-------------|--------------|-----------|--------------|-----------------|-------------|-----------------------|-------------|-------------|-------------|
| Medlemsli       | sta         |              |           |              |                 |             |                       |             |             |             |
| Ny medlem       | Redigera    | 🐐<br>Ta bort | Rapport   | (<br>ter E-p | @ 👔<br>ost Expo | I 🚺 🚺       | i∭<br>era… Medl.kort… |             |             |             |
| Aktiva          | Urval<br>a  | ▼ Sn:        | abbsök    |              |                 |             | <b>6</b> 28 medlem    | ımar i denn | ia kategori | 2           |
| Inakti          | va          |              | Medlemsnr | Förna        | Efternamn /     | Telefon     | Gatuadress            | Postnr      | Ort         | Epost 🔨     |
| Perso           | ner         |              | 1         | Anna         | Svensson        | 0278-789990 | Storgatan 1           | 123 45      | Staden      | test@test   |
| - Foreta        | ag          |              | 2         | Olle         | Andersson       | 0278-789990 | Storgatan 2           | 123 46      | Staden      | test@test   |
| - 🗀 Ala         |             |              | 3         | Anna         | Andersson       | 0278-789990 | Storgatan 3           | 123 47      | Staden      | test@test   |
| 🛛 🛁 Nya i       | juli        |              | 4         | Magnus       | Andersson       | 0278-789990 | Storgatan 4           | 123 48      | Staden      | test@test   |
| 🛅 Nya i         | juni        |              | 5         | Anna         | Eriksson        | 0278-789990 | Storgatan 5           | 123 49      | Staden      | test@test   |
| - 🛅 Egna        |             |              | 6         | Anna         | Ek              | 0278-789990 | Storgatan 6           | 123 50      | Staden      | test@test   |
| Eget (          | urval/sök   |              | 7         | Emil         | Andersson       | 0278-789990 | Storgatan 7           | 123 51      | Staden      | test@test   |
|                 |             |              | 8         | Anita        | Karlsson        | 0278-789990 | Storgatan 8           | 123 52      | Staden      | test@test   |
|                 |             |              | 12        | Anna         | Andersson       | 0278-789990 | Storgatan 12          | 123 56      | Staden      | test@test   |
|                 |             |              | 18        | Johanna      | Andersson       | 0278-789990 | Storgatan 18          | 123 62      | Staden      | test@test   |
|                 |             |              | 20        | Ame          | lestsson        | 02/8-/89990 | Demogatan 2           | 123 46      | Staden      | test@test   |
|                 |             |              | 22        | Ame          | lestsson        | 02/8-/89990 | Demogatan 4           | 123 48      | Staden      | test@test   |
|                 |             |              | 23        | Bo           | lestsson        | 02/8-/89990 | Demogatan 5           | 123 49      | Staden      | test@test   |
|                 |             |              | 29        | Ame          | Testsson        | 02/8-/89990 | Demogatan II          | 123 55      | Staden      | test@test   |
|                 |             |              | 30        | Ame          | Testsson        | 0278-789990 | Demogatan 12          | 123 56      | Staden      | test@test   |
|                 |             |              | 31        | Anna         | Smith           | 02/8-/83390 | Demogatan 13          | 123 57      | Staden      | anna@mawii  |
|                 |             |              | 33        | Amé          | restsson        | 02/0-/89990 | Demogatan 15          | 123 09      | Staden      | test@test   |
|                 |             |              | 45        | Magnus       | Svensson        | 02/0-/03330 | Testgrand             | 543 20      | Demo        | demo@dem:   |
|                 |             |              | 49        | Magnus       | Svensson        | 0278-789990 | Testgränd             | 543 32      | Demo        | demo@demc ∨ |
|                 |             | <            |           |              |                 |             |                       |             |             | >           |

Första fliken innehåller en kontaktlista där man kan göra urval och sökningar för vidare behandling

Om du klickar på rubriken för en kolumn så ändrar du sorteringsordningen. I exemplet ligger listan i Medlemsnrordning.

#### Urval

Det finns möjlighet att filtrera fram medlemmar genom att välja någon av de mappar som finns i urvalslistan. Aktiva är de som betalt sin medlemsavgift. Inaktiva blir de när de inte betalt trots påminnelser eller andra skäl Personer/ Företag är om man har både och så kan skilja ut dem här. Nya i juni/ juli är nya medlemmar Egna är egna sparade urval

Eget urval/ sök förklaras närmare nedan

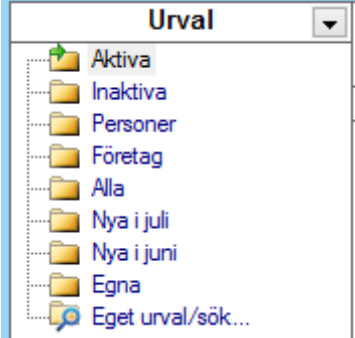

I mappen **Eget urval/Sök** kan du smidigt välja ut den information du vill se. Informationen du söker fram kan du sedan använda för att uppdatera uppgifter, göra utskick eller ta ut etiketter. Det här är en funktion som ger dig god kontroll över medlemsregistret.

Om du klickar på pilen som är inrutad med orange färg får du upp dessa alternativ:

**#Saknas** är att fältet är tomt **#Finns** är att det finns innehåll i fältet **Sök...** visar en lista över valbart innehåll i fältet. T ex Bollnäs om du klickar på ort

Tips! Ta god tid på dig med att tänka ut hur du vill använda detta till din förening. Här kan du underlätta arbetet väldigt mycket.

Du kan spara ditt urval genom att klicka på spara. Urvalet finns sen i mappen Egna.

**Observera** att du måste välja Spara som istället för att bara spara om du vill spara mer än ett urval.

| Allmänt               |               | Telefoni och     | Internet  |                                                                                                    |      |
|-----------------------|---------------|------------------|-----------|----------------------------------------------------------------------------------------------------|------|
| Medlemsnr:            | Citer Content | Telefon:         | Internet  |                                                                                                    |      |
| Förnamn/Företag:      |               | Mobil            |           |                                                                                                    |      |
| Efternamn/Referens:   |               | Fax:             |           |                                                                                                    |      |
| Yrke/Annat:           |               | Text-telefon:    |           |                                                                                                    |      |
| Personnr:             | •             | E-post:          |           |                                                                                                    |      |
| Födelseår:            | •             | Värden           | Ta med    | Filtrera                                                                                                    | hort |
| Kön:                  | •             | Kategori:        | rumeu     | There is a second second secon | DOTE |
| Tvn/Status            |               | Avgiftskategori: |           | •                                                                                                    |      |
| Medlemstyp:           |               | Åtgärd:          |           |                                                                                                    |      |
| Status: Aktiv         |               | Toytor           |           |                                                                                                    |      |
| Kontakttyp:           |               | Anteckning:      |           |                                                                                                    |      |
| Koppling till medlem: |               | Noterino:        |           |                                                                                                    |      |
| Geografiskt område    |               | Ö vriat:         |           |                                                                                                    |      |
| Adress:               |               | Medlemskort      |           |                                                                                                    |      |
| Postnr:               |               | Datum            | from      | tom                                                                                                    |      |
| Ort:                  |               | Registrerad      | 11.0.111. |                                                                                                    |      |
| Kommun:               |               | Rediperad        |           |                                                                                                    |      |
| Län:                  |               | Aviserad         |           |                                                                                                    |      |
| Region:               |               |                  |           |                                                                                                    |      |
| Land:                 |               |                  |           |                                                                                                    |      |

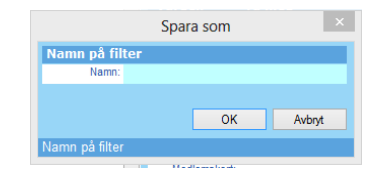

#### Snabbsökfunktion

I medlemslistan finns en funktion för snabbsök. Klicka under texten och skriv in det du vill söka på.

Du kan söka på Medlemsnr, Förnamn, Efternamn och E-post

| anna                          |      |             |             | Senaste sök | ningen gav | 7 medlem | ımar 🔰   |
|-------------------------------|------|-------------|-------------|-------------|------------|----------|----------|
| <ul> <li>Medlemsnr</li> </ul> | Föma | Efternamn / | Telefon     | Gatuadress  | Postnr     | Ort      | Epost    |
| 1                             | Anna | Svensson    | 0278-789990 | Storgatan 1 | 123 45     | Staden   | test@tes |
| 3                             | Anna | Andersson   | 0278-789990 | Storgatan 3 | 123 47     | Staden   | test@tes |
| 5                             | Anna | Erikanon    | n000 700000 | Storeston 5 | 100 //0    | Stadon   | toot@too |

## Ändra visningsläge

På bilden ovanför är en knapp inringat med orange färg. Den knappen använder du för att välja vad som visas i medlemslistan. Bocka i det du vill visa och ändra i vilken ordning det visas genom att flytta upp och ner intormationen.

|                           | Välj kolumner | ×      |
|---------------------------|---------------|--------|
| ★ ↓ Flytta upp Flytta ned | )<br>Standard |        |
|                           | 3             |        |
|                           | ОК            | Avbryt |

# Lägga till ny medlem

Klicka på knappen Ny medlem. Knappen ligger ovanför Urval.

Här finns vissa fält som inte känns riktigt aktuella i dagsläget men många har fälten i bruk så vi kan tyvärr inte ta bort dem. Ett råd är att tänka till lite hur ni vill använda registret redan när ni lägger till medlemmar. T ex är län och region smidigt när man gör urval.

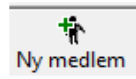

Observera att det finns en flik för extra information också.

| Medlemsnr.:<br>Förnamn:<br>Efternamn:       | 125                                                         |                                             | <ul> <li>Person</li> <li>Företag</li> </ul> | E-post:<br>Hemsida:<br>Kommun: |                                   |                  |            |
|---------------------------------------------|-------------------------------------------------------------|---------------------------------------------|---------------------------------------------|--------------------------------|-----------------------------------|------------------|------------|
| Yrke / Annat:                               |                                                             |                                             |                                             | Län:                           |                                   | Region:          |            |
| Adress:                                     |                                                             |                                             |                                             | Land:                          |                                   |                  |            |
| Alternativ adress:                          |                                                             |                                             |                                             | Avgiftskatego<br>Kopplad ti    | ri:                               |                  | • X<br>• X |
| Personnr:<br>Födelseår:<br>Kön:             | <ul> <li>Man</li> <li>Kvinna</li> <li>€j angivet</li> </ul> | Telefon:<br>Mobil:<br>Fax:<br>Text-telefon: |                                             | Kontaktty                      | p: • Ej angivet<br>E-post<br>Brev | Aviserad t.o.m.: |            |
| Civilstånd:<br>Antal barn:<br>Gymnasieutb.: |                                                             | { Extra telefoni                            | nummer j 💌                                  | [ Anter                        | ckning J                          | U Vrigt j        |            |
| Basuppgifter Ext                            |                                                             | oäkhat )                                    |                                             |                                |                                   | Spara A          | Avbryt     |

Här kommer en förklaring av några fält. De enklaste har vi valt att inte ta upp.

| Medlemsnr                  | Ett unikt nummer för varje medlem (obligatorisk uppgift)                                                                                                    |
|----------------------------|----------------------------------------------------------------------------------------------------|
| Förnamn                    | (obligatorisk uppgift)                                                                                                    |
| Efternamn                  | (obligatorisk uppgift)                                                                                                    |
| Alt. adress                | Används inte för avisering o dyl.                                                                                                    |
| Avgiftskategori            | Detta val gör man när man har flera avgiftstyper för medlemmarna (t ex vuxen, ungdom)                                                                                                    |
| Inaktiv                    | Här kan man sätta medlemmen som inaktiv manuellt. Detta sköts med automatik enl. valda kriterier från aviseringsläget som beskrivs senare. En inaktiv medlem aviseras inte vidare. När medlemmen betalt sin skuld sätts den automatiskt till aktiv igen. |
| Avgittsberriau             | En avgrissernau mediem aviseras mie. Lampingt att anvanda t ex for nedersmediemmar.                                                                                                    |
| Kopplad till<br>Anteckning | Man kan koppla medlemmar till en annan medlem ("stamfader"). Denna funktion kommer att<br>vidareutvecklas så att en medlem kopplad till "stamfader" aviseras genom denne (endast en<br>avi för en familj).<br>Bra fält att fylla i information i.        |
| Övrigt                     | Ännu ett noteringsfält                                                                                                    |
| Kategorier                 | En medlem kan kopplas till olika kategorier för att förenkla urval. Ligger under fliken extra.<br>Kategorier påverkar inte aviseringen utan är till för att urskilja t ex styrelse.                                                                      |
| Upplysning                 | Ligger under fliken extra och är ett anteckningsfält för längre noteringar.                                                                                                    |

# Redigera medlem

Gå till medlemslistan. Välj den medlem som skall redigeras och klicka sedan på knappen **Redigera**. Alternativt kan du dubbelklicka på medlemmen och sen välja Redigera

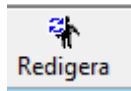

## Ta bort medlem

Gå till medlemslistan. Välj den medlem som ska tas bort och klicka sedan på knappen **Ta bort**.

## 🐐 Ta bort

## Rapporter

| För att se vilka rapporter som finns i programmet, trycker du på knappen <b>Rapporter</b> som finns ovanför medlemslistan.                                                                                                    | a)<br>Rapporter                                                                                                    |
|----------------------------------------------------------------------------------------------------|----------------------------------------------------------------------------------------------------|
| Vi kommer att förklara varje rapport lite kortfattat.                                                                                                    |                                                                                                    |
| Om du gjort ett urval i medlemslistan så visas rapporten för ditt<br>urval.                                                                                                    | Rapporter           Canality         Canality           Granska         Skriv ut   Exportera                                                                                                    |
| Markera den rapport du vill se och välj sen om du vill:<br>Granska Visar rapporten på skärmen<br>Skriv ut Skriver ut din rapport på skrivare<br>Exportera Exporterar din rapport till Excel. Lämpligt om du ska<br>skicka en fil till tryckeri. | Medlemslista (medlemslistans kolumner) Medlemslista (standard) Medlemslista (med födelsenr) Adressetiketter Kuvert C5 Föreningsbrev Föreningsbrev med förvalda brevtexter Medlemsansökan Medlemsfordringar Aviserat/medlem Betalt/medlem Aktiva medlemmar utan skuld Aktiva medlemmar med skuld |
| Åtgärdsfönstret                                                                                                    |                                                                                                    |
| Vissa rapporter kan du logga på varje medlem. Du har även möjlig<br>att skriva egna texter istället för att hämta sparade texter.                                                                                                    | Atgärd ×<br>Meny för åtgärdshantering: Nr. Bodigera och Ta bort                                                                                                    |
| Det här fönstret får du upp vid vissa rapporter.<br>När du väljer Granska eller Skriv ut får du upp en fråga. Välj Ja or<br>du vill fortsätta. Nej avbryter.                                                                                    | Agard<br>Fakturera<br>FKontaktat per telefon<br>Medlemskort<br>FMailutskick<br>Frevutskick                                                                                                    |
| Välj någon av åtgärderna i listan eller skapa en egen. Egna skapar<br>genom att klicka på nedåtpilen och väljer Ny                                                                                                    | rotering (metuenskurt 2003)                                                                                                    |
| <b>Notering</b> är där du kan skapa en text till åtgärden. T ex om du skr<br>ut etiketter och ska skicka ut medlemskort. Då väljer du Medlems<br>och skriver in lite trevlig text som kommer på följebrevet för<br>medlemskorten.               | OK Avbyt                                                                                                    |

|                                                                     | Medlem slista lo     | Irottsföreningen IF           |                               |                             |
|---------------------------------------------------------------------|----------------------|-------------------------------|-------------------------------|-----------------------------|
|                                                                     | Urval:               | Aktiva                        |                               | )                           |
| Medlemslista 3 varianter                                            | Sortering:           | Medlemsnr (stigande)          |                               |                             |
|                                                                     | obinite.             | 2013-01-03                    |                               |                             |
|                                                                     |                      |                               |                               | 28 st                       |
| Medlemslistans kolumner visar i samma ordning som du har på         | Medi.nr Namn         | Adress                        | E-post<br>Hemsida             | Telefon<br>Mobil            |
| skärmen.                                                            | 1 Ame Dimension      | Län                           | Region                        | Fax<br>Text-telefon         |
| Standard är enligt programmets standarduppställning                 | 1 Anna Svensson      | 123 45 STADEN                 | resignesi                     | 070-123 4567                |
| Med födelsenr är som standard men med födelsenr.                    | 2 Olle Andersson     | Storgatan 2<br>123 48 STADEN  | test@test                     | 0278-789990<br>070-123 4588 |
|                                                                     | 3 Anna Eriksson      | Storgatan 3<br>123 47 STADEN  | test@test                     | 0278-789990<br>070-123 4589 |
| Exemplet visar Medlemslista Standard                                | 4 Magnus Andersson   | Storgatan 4                   | test@test                     | 0278-789990                 |
| · · ·                                                               | 5 Anna Erikason      | Storgatan 5                   | test@test                     | 0278-789990                 |
|                                                                     | e Arre Ele           | 123 49 STADEN                 |                               | 070-123 4571                |
|                                                                     | 0 Amatex             | 123 50 STADEN                 | rest@test                     | 070-123 4572                |
|                                                                     | 7 Emil Andersson     | Storgatan 7<br>123 51 STADEN  | test@test                     | 0278-789990<br>070-123 4573 |
|                                                                     | 8 Anita Karlsson     | Storgatan 8<br>123 52 STADEN  | test@test                     | 0278-789990<br>070-123 4574 |
|                                                                     | 12 Anna Andersson    | Storgatan 12<br>123 76 STADEN | test@test                     | 0278-789990                 |
|                                                                     | 18 Johanna Andersson | Storgatan 18                  | test@test                     | 0278-789990                 |
|                                                                     | 20 Arrie Testeson    | 123 62 STADEN                 | bot/Reed                      | 070-123 4584                |
|                                                                     |                      |                               |                               |                             |
| Adressetiketter                                                     |                      |                               | Anna Sv<br>Storgata<br>123 45 | ensson<br>n 1<br>STADEN     |
| Väli du om du vill logga på varie medlem för att du tagit ut        |                      |                               | 120 10                        | ONIDER                      |
| stilletter. Dy ken även gäre en netering. Väli seden formet nå dine |                      |                               |                               |                             |
| enkener. Du kan aven gora en notering. Valj sedan format på dina    |                      |                               |                               |                             |
| adressetiketter.                                                    |                      |                               |                               |                             |
|                                                                     |                      |                               |                               |                             |
|                                                                     |                      |                               |                               |                             |
| V ACE                                                               |                      |                               |                               |                             |
| Kuvert C5                                                           |                      | An                            | na Svenss                     | on                          |
|                                                                     |                      | Sto                           | orgatan 1                     |                             |
| Är till för att skriva ut adresser direkt på kuvert i C5 format     |                      | 0.                            |                               |                             |
|                                                                     |                      | 12                            | 3 45 STA                      | DEN                         |
|                                                                     |                      |                               |                               |                             |
|                                                                     |                      |                               |                               |                             |

| Föreningsbrev & Föreningsbrev med förvalda                                                                                             | a brevtexter                        |                                                     |
|----------------------------------------------------------------------------------------------------|-------------------------------------|-----------------------------------------------------|
| I exemplet är det ett föreningsbrev i <b>standard</b> utförande.                                                                       | Idrottsföreningen IF                | IDROTTSDALEN 2013-07-03                             |
| Texten är skriven i åtgärdsfönstret som förklarades tidigare.                                                                          |                                     | Anna Svensson<br>Storgatan 1<br>123 45 Staden       |
| Om ni istället hade valt <b>förvalda brevtexter</b> så hade ni<br>fått upp en meny med färdiga texter som ni kunde infoga<br>i brevet. | Bla bla bla bla                     |                                                     |
|                                                                                                    | Idrottsföreningen IF                | IDROTTSDALEN 2013-07-03                             |
| Medlemsansökan                                                                                                    |                                     | Avgift för medlem nr 7<br>Betalas senast 2013-08-02 |
| Skapar en avi till nya medlemmar. Var noggrann så du<br>har gjort ett korrekt urval.                                                   | Idrottsv. 15<br>000 00 IDROTTSDALEN | Emil Andersson<br>Storgatan 7<br>123 51 Staden      |
| Du får då upp en fråga om datum. Ange det datum du skriver ansökan och förfallodagen är i exemplet 30 dagar efter.                     |                                     |                                                     |
|                                                                                                    |                                     |                                                     |

| Medlemsfordringar                                                                        | 14 Medlemsfordingar alla t o m: 2002-06-24 - Rapport<br>Starg rapport 🚳 Skriv ut.   Q: Q: 100 % 💌   Q: Föreslende C: Näste 1/1 Stopp |
|------------------------------------------------------------------------------------------|----------------------------------------------------------------------------------------------------|
| (alla, aktiva och inaktiva)<br>Ange vilket datum du vill kolla på och skriv ut rapporten | Medlemsfordringar alla t o m: 2002-06-24                                                                                             |
|                                                                                          | Ke Name     Advase     Popta: Ot Toklon     Reddata                                                                                  |
|                                                                                          |                                                                                                    |
| Aktiva medlemmar utan skuld                                                              | Aktiva medlemmar utan skuld till föreningen - Rapport     Stica sonoret                                                              |
| Visar alla aktiva medlemmar som betalt sin medlemsavgift                                 |                                                                                                    |
| Aktiva medlemmar med skuld                                                               | Aktiva medlemmar utan skuld till föreningen                                                                                          |
| Visar en lista över de som inte betalt sin medlemsavgift än.                             | Urval: Aktiva medlemmar utan skuld till föreningen                                                                                   |
|                                                                                          | Sortering: Efternamn (stigande)<br>Utskrivet: 2002-07-01                                                                             |
|                                                                                          | Nr Namm Adress Postar, Oct Tekfon<br>1973 Bolinie Ulimmennellikerine Vierreieren A. 20160. BOLLUKS                                   |

Ø

# **E-POST**

Det finns möjlighet att direkt ifrån programmet skicka E-post till medlemmarna. Detta är en tilläggsmodul som inte ingår i gratisprogrammet

Gå till medlemslistan. Gör ett urval eller välj alla.

Klicka på knappen för E-post. Du får då upp om du vill maila alla i listan eller vald medlem.

Välj det som passar bäst.

|                               |          |               |           | w w            |  |
|-------------------------------|----------|---------------|-----------|----------------|--|
|                               |          |               | E-        | post           |  |
|                               |          |               |           |                |  |
| Snabbsök                      |          | Vald medlem   |           |                |  |
|                               |          | Alla i listan |           | 🕤 29 m         |  |
| <ul> <li>Medlemsnr</li> </ul> | För      | Avbryt        | Esc       | Gatuadres      |  |
| 1                             | An       |               |           | Storgatan      |  |
| 2                             | Olle     | Andersson     | 0278-7899 | 90 Storgatan i |  |
| 3                             | Anna     | Eriksson      | 0278-7899 | 90 Storgatan ( |  |
| 4                             | Magnus   | Andersson     | 0278-7899 | 90 Storgatan 4 |  |
| 5                             | Anna     | Eriksson      | 0278-7899 | 90 Storgatan ! |  |
| 6                             | Anna     | Ek            | 0278-7899 | 90 Storgatan   |  |
| 7                             | Emil     | Andersson     | 0278-7899 | 90 Storgatan   |  |
| 8                             | Anita    | Karlsson      | 0278-7899 | 90 Storgatan   |  |
| 12                            | Anna     | Andersson     | 0278-7899 | 90 Storgatan   |  |
| 18                            | Johanna  | Andersson     | 0278-7899 | 90 Storgatan   |  |
| 20                            | Ame      | Testsson      | 0278-7899 | 90 Demogatar   |  |
| 22                            | Ame      | Testsson      | 0278-7899 | 90 Demogatar   |  |
| 23                            | Bo       | Testsson      | 0278-7899 | 90 Demogatar   |  |
| 29                            | Ame      | Testsson      | 0278-7899 | 90 Demogatar   |  |
| 30                            | Ame      | Testsson      | 0278-7899 | 90 Demogatar   |  |
| 31                            | Anna     | Smith         | 0278-7899 | 90 Demogatar   |  |
| 33                            | Ame      | Testsson      | 0278-7899 | 90 Demogatar   |  |
| 43                            | Magnus   | Svensson      | 0278-7899 | 90 Testorand   |  |
| 45                            | Magnus   | Ek            | 0278-7899 | 90 Testorand   |  |
| 48                            | Magnus   | Svensson      | 0278-7899 | 90 Testgränd   |  |
| <                             | <b>j</b> |               |           |                |  |

När du valt vilka du vill skicka till så får du upp det här fönstret.

I rutan Till ser du vilka som kommer att få mailet. Vi rekommenderar att du kollar så Gör mottagarlistan hemlig är ikryssat.

Bifogade filer kan du lägga till genom att klicka på Lägg till. Detta kan vara bra om du ska skicka med t ex ett protokoll eller liknande.

Ämne är som när du skickar ett vanligt mail. Det blir rubriken på ditt mail.

Meddelande – här skriver du in texten som ska stå i E-posten. När du är klar klickar du på skicka.

| â                         | Skicka e-post                           | >                                     |
|---------------------------|-----------------------------------------|---------------------------------------|
| Skicka e-pos              | st                                      |                                       |
| <u>T</u> ill (0 st)       | Lägg till Bifogade <u>f</u> iler (0 st) | Lägg till                             |
|                           |                                         |                                       |
|                           |                                         |                                       |
| <u>Ä</u> mne              |                                         |                                       |
|                           |                                         |                                       |
| Meddelande                |                                         |                                       |
|                           |                                         |                                       |
|                           |                                         |                                       |
|                           |                                         |                                       |
|                           |                                         |                                       |
|                           |                                         |                                       |
|                           |                                         |                                       |
|                           |                                         |                                       |
|                           |                                         | · · · · · · · · · · · · · · · · · · · |
| Gör mottagarlistan hemlig |                                         | Skicka Avbryt                         |

Du får då en fråga om du vill logga ditt mail på varje medlem. Klicka Ja eller Nej beroende på om du vill logga det eller inte. Svarar du ja sparas en kopia på varje medlem så du kan se vad du skickat.

## Medlemskort

Flik 2 i modulen Medlemmar visar information om den medlem som är markerad i listan på flik1. Du kan även få upp medlemskortet genom att dubbelklicka på medlemmen.

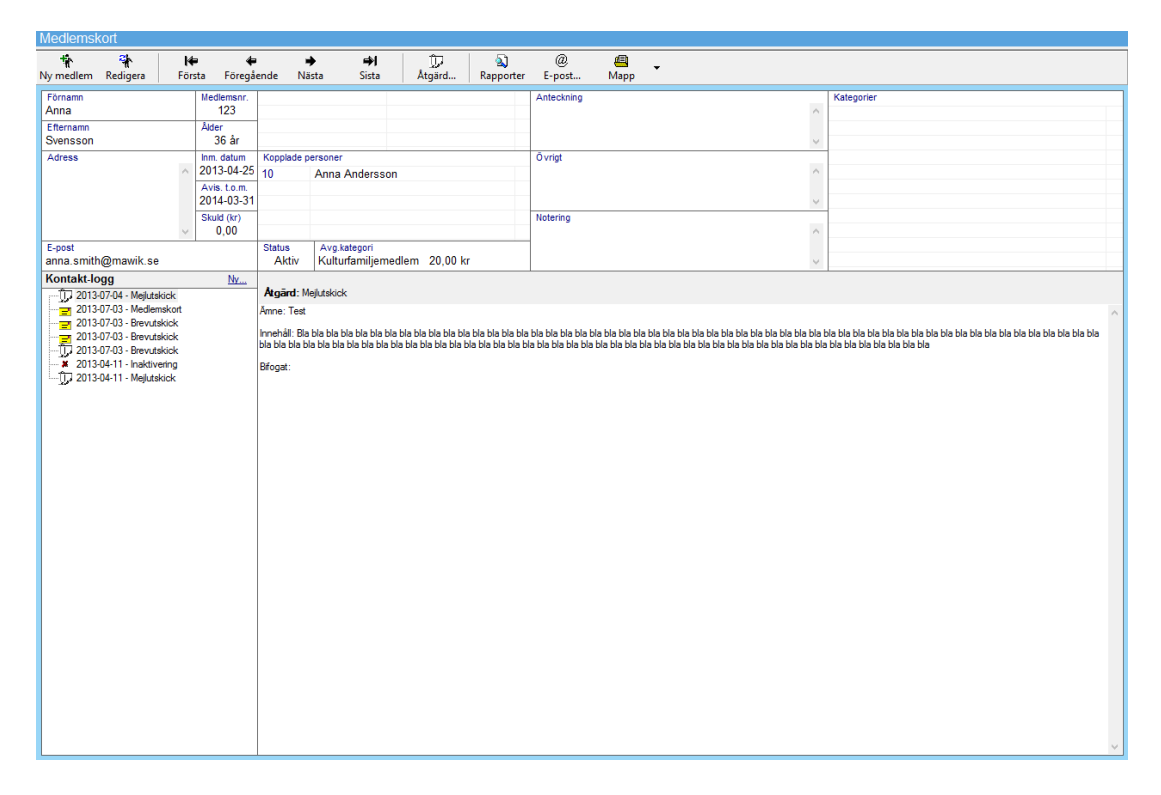

## Ny och redigera

Knapparna **Ny** och **Redigera** har samma funktioner som i medlemslistan. Väljer du redigera får du upp den här bilden. Om du vill byta kategori på medlemmen så ligger det under fliken Extra.

| 45.       | <b>24</b> |
|-----------|-----------|
| 1         |           |
|           |           |
| Nv medlem | Redigera  |
|           |           |

| <u>88</u>                             |                                |                                                       | Anna - medl                                 | em                                                               |                                                                   | ×          |
|---------------------------------------|--------------------------------|-------------------------------------------------------|---------------------------------------------|------------------------------------------------------------------|-------------------------------------------------------------------|------------|
| Medlemsnr.:<br>Förnamn:<br>Efternamn: | 123<br>Anna<br>Smith           |                                                       | <ul> <li>Person</li> <li>Företag</li> </ul> | E-post: anna.smith@m<br>Hemsida: www.mawik.se<br>Kommun: Bollnäs | nawik.se                                                          |            |
| Yrke / Annat:                         |                                |                                                       |                                             | Län: Gävleborg                                                   | Region:                                                           |            |
| Adress:                               | Västra Stationsg               | jatan 8                                               |                                             | Land:                                                            |                                                                   |            |
|                                       | 821 43 Bollnäs                 |                                                       |                                             |                                                                  |                                                                   |            |
| Alternativ adress:                    |                                |                                                       |                                             | Avgiftskategori: Vuxen                                           | 500,00 kr                                                         | <b>-</b> X |
|                                       |                                |                                                       |                                             | Kopplad till:                                                    |                                                                   | - X        |
| Personnr<br>Födelseår<br>Kön          | :<br>1977<br>Man<br>• Kvinna   | Telefon: 0278<br>Mobil: 076-<br>Fax:<br>Text-telefon: | 3-789990<br>6779240                         | Kontakttyp:  Ejai Epoi Brev                                      | ngivet Inaktiverad<br>ost Avgiftsbefriad<br>v<br>Aviserad t.o.m.: | 2014-03    |
| Civilstånd:<br>Antal barn:            | <ul> <li>Ej angivet</li> </ul> | [ Extra telefonr                                      | nummer ]                                    | [ Anteckning ]                                                   | [Övr                                                              | igt ]      |
| Gymnasieutb.:                         |                                |                                                       |                                             |                                                                  |                                                                   |            |
| Basuppgifter Ex                       | tra                            |                                                       |                                             |                                                                  | Spara                                                             | Avbryt     |
| xtra telefonnum                       | nmer                           |                                                       |                                             |                                                                  |                                                                   |            |

#### Bläddringsknappar

Med Bläddringsknapparna kan förflytta dig mellan medlemmarna du valt ut på Medlemslistan

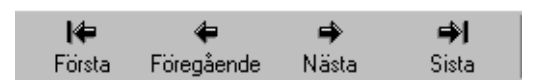

När Du har förflyttat dig till en annan medlem med hjälp av Bläddringsknapparna så har även markeringen av medlem på flik 1 ändrats till den samma.

## Åtgärd

Välj knappen Åtgärd...

Åtgärd...

Här kan du välja bland de åtgärder som tidigare lagts upp i programmet. Du kan också välja en färdig standardtext eller skriva in något som notering.

Vill du skapa en ny åtgärd klickar du på nedåtpilen för att skapa en ny. I noteringsfältet fyller du i texten.

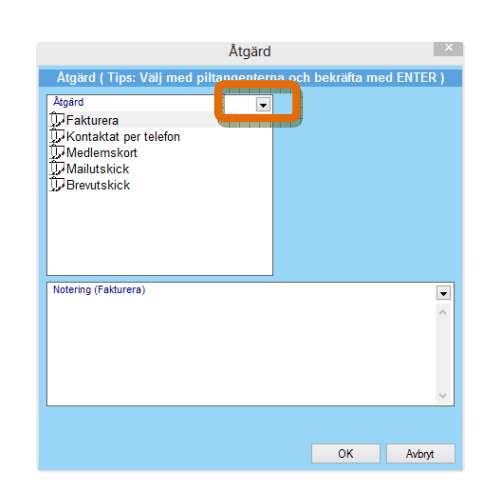

Åtgärder visas i kontaktloggen för respektive medlem. Där samlas allt som hänt på varje medlem. Här visas också åtgärder t ex Faktura eller Föreningsbrev

| ontakt-logg                | <u>Ny</u> |        |
|----------------------------|-----------|--------|
| 2013-07-04 - Mejlutskick   |           | Åtgå   |
| 2013-07-03 - Medlemskort   |           | Åmne   |
| 2013-07-03 - Brevutskick   |           |        |
| 🔁 2013-07-03 - Brevutskick |           | Inneh  |
| 🗓 2013-07-03 - Brevutskick |           | Dia Di |
| 2013-04-11 - Inaktivering  |           | Bifoga |
| 💭 2013-04-11 - Mejlutskick |           | -      |

I **Kontaktloggen** samlas alla typer av åtgärder som loggats på medlemmen. Fakturor, Föreningsbrev samt andra åtgärder.

## Rapporter

Via knappen **Rapporter** når Du samma rapporter som på <u>medlemslistan</u>. När du väljer rapport från medlemskortet så gäller den bara den medlemmen som du har öppen.

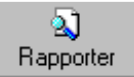

#### E-post

Denna funktion fungerar lika som i Medlemslistan förutom att du e-postar aktuell medlem.

K

#### Mapp

Om du har många dokument som hör till en speciell medlem kan du skapa en egen mapp för dem här.

# **INSTÄLLNINGAR**

Under Verktyg – Alternativ hittar du många viktiga funktioner för systemet. Ta god tid på dig med att göra inställningarna. Har du tilläggsmoduler aktiverade kan den här menyn se lite annorlunda ut.

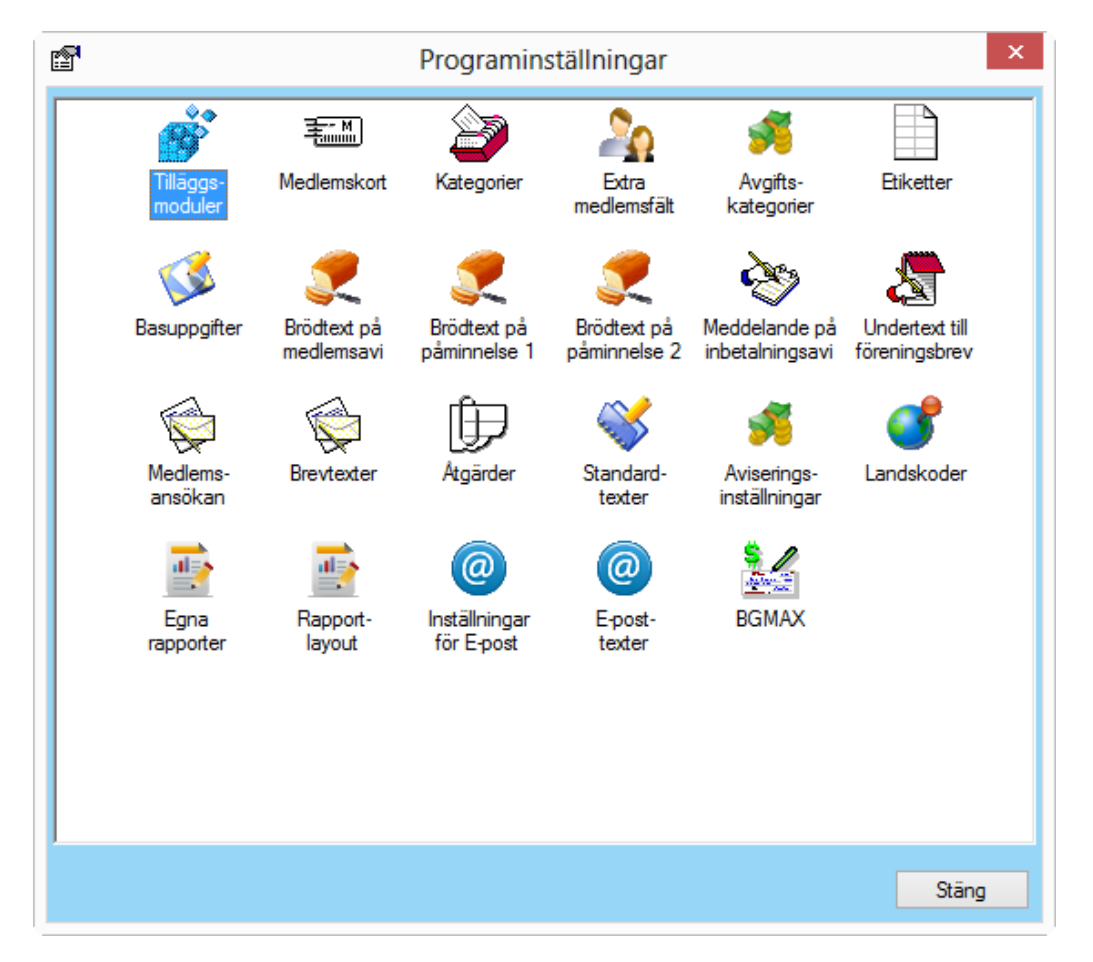

#### Tilläggsmoduler

Om du vill aktivera fordonsmodulen gör du det under tilläggsmoduler. Bocka i rutan och starta om programmet.

#### Medlemskort

Här har du möjlighet att redigera medlemskort till era medlemmar.

Det finns många möjligheter att anpassa korten efter egna önskemål. Vanligast är att man vill ha en bild med på korten. Det är en bild som blir samma på varje kort.

Ni kan även lägga till egen text på korten.

Kortlayouten är några färdiga medlemskorts mallar med olika uppställningar.

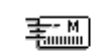

#### Medlemskort

|                | Inställningar                              | _ |
|----------------|--------------------------------------------|---|
| Medlemskort    |                                            |   |
| Serienummer f  | ör medlemskort: 1 (0-999)                  |   |
| Bild på medlem | skort                                      |   |
| Skrivare: (S   | itandardskrivare)                          | ~ |
| Kort-layout:   | ayout 1 (med streckkod och plats för bild) | ~ |
| Text:          |                                            |   |
|                | Visa kantlinje                             |   |
| Marginaler     |                                            |   |
| Toppmar        | jinat: 13 mm                               |   |
| Vänstermar     | inat: 10 mm                                |   |
| Kolumnavs      | ånd: 10 mm                                 |   |
|                |                                            |   |

## Kategorier

Medlemmar kan kopplas till olika kategorier för att underlätta urval

Här kan Du lägga upp nya **Kategorier** eller redigera befintliga.

Observera att Kategori inte påverkar medlemsavgiften utan är till för urval.

I kategorin kan du även ange om det ska vara möjligt att skapa medlemskort för dem.

## Extra medlemsfält

Hur många fält vi än lägger in i programmet så finns det ibland de som behöver något eget för sin förening.

Här kan du döpa de unika fälten till vad du vill.

## Avgiftskategorier

**Etiketter** 

Etiketter

Mawik Medlemsregister

Om programmet inte är inställt på fast avi belopp används kopplad avgiftskategori för avisering

Här kan Du lägga upp nya **Avgiftskategorier** eller redigera befintliga.

Om en Avgiftskategori används kan du inte ta bort den.

Här hittar Du de adressetiketter som finns upplagda i databasen. Du kan även redigera etikettstypen eller

ta bort de som du inte använder.

Här visas inmatningsläget för ny etikett.

Mått för etiketter står vanligtvis på etikett-asken

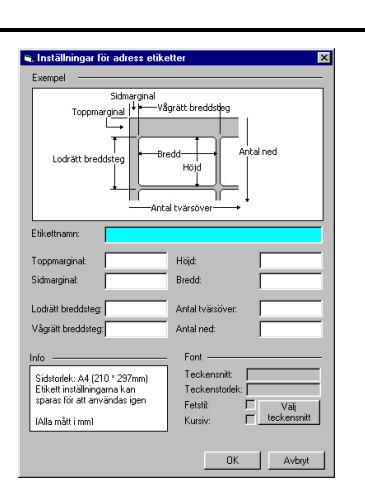

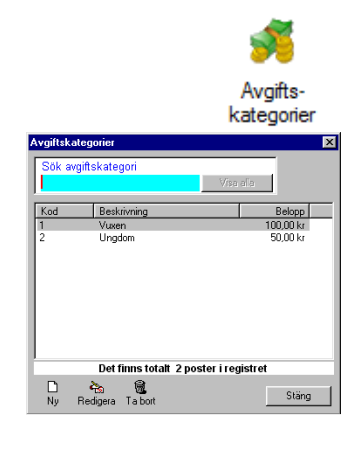

Extra medlemsfält

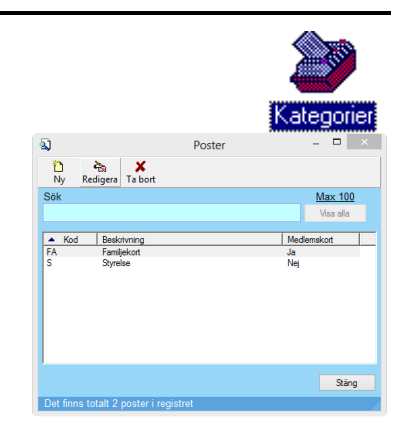

## Basuppgifter

Föreningens adressuppgifter mm (används i rapporter)

Här kan Du redigera basuppgifterna

|               |                      |    | Basuppgifter |
|---------------|----------------------|----|--------------|
|               | Inställninga         | r  | ×            |
| Företagsdata  |                      |    |              |
| Namn:         | Idrottsföreningen IF |    |              |
| Avdelning:    |                      |    |              |
| Postadress:   | Idrottsv. 15         |    |              |
|               |                      |    |              |
|               | 000 00 IDROTTSDALE   | N  |              |
| Besöksadress: |                      |    |              |
|               |                      |    |              |
|               |                      |    |              |
| E-post:       | x@x.se               |    |              |
| Hemsida:      | WWW.X.Se             |    |              |
| Telefon:      | 0680-000 00          |    |              |
| Mobil:        | 070-000 00 00        |    |              |
| Fax:          | 0680-111 11          |    |              |
| Org.nr.:      | 00000-0000           |    |              |
| VAI-nr.:      |                      |    |              |
| Plusgiro:     | 999999-9             |    |              |
| Bankgiro:     | 111111-111           |    |              |
| Bankkonto:    | 0                    | _  |              |
| Land:         | Sverige              | •  |              |
|               |                      | 01 | Aubat        |
|               |                      | UK | Avbryt       |

#### Brödtexter

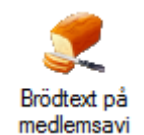

Redigering av brödtext

På **medlemsavin** kan du ändra texten som står ovanför inbetalningskortet. Du har även möjlighet att infoga medlemsfält.

Brödtext på **påminnelse 1 & 2** är texten ovanför avin.

| Text till medlemsavi                                   |                      |                    |            |
|--------------------------------------------------------|----------------------|--------------------|------------|
| Benāmning                                              | <u>A</u> nnat gironr | Texttyp            |            |
| Standard                                               |                      | Oformaterad Tex    | t ∨        |
| Text                                                   | <u>Klicka hā</u>     | r för att infoqa m | edlemsfält |
| Här kommer årets medlemsavgift!                        |                      |                    | ^          |
| Vi påminner samtigt att årsmötet äger rum 12/2 kl 20:0 | 0 i klubbstugan!!!   |                    |            |
| Styrelsen önskar ett gott nytt idrotts-år!!!           |                      |                    |            |
|                                                        |                      |                    |            |
|                                                        |                      |                    |            |
|                                                        |                      |                    |            |
|                                                        |                      |                    |            |
|                                                        |                      |                    |            |
|                                                        |                      |                    |            |
|                                                        |                      |                    |            |
|                                                        |                      |                    |            |
| Förvald                                                |                      | ОК                 | Avbryt     |

#### Meddelande på inbetalningsavi

Text för meddelande fältet på avin (vänster sida)

Redigering av avi-meddelande

Du kan även infoga medlemsfält här.

Ett tips är att lägga med avgiftskategori och medlemsnr på avin.

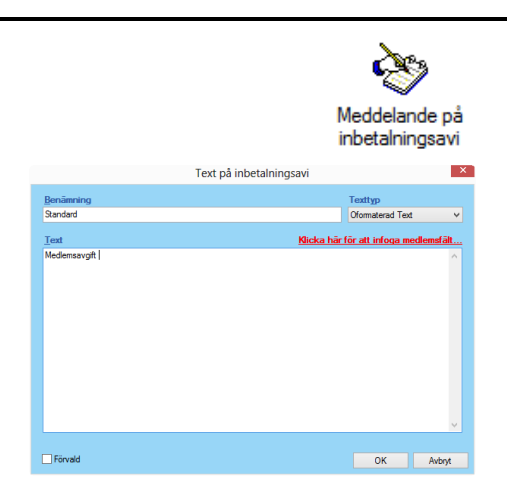

#### Undertext till föreningsbrev

Text som visas under föreningsnamnet (t ex adressuppgifter mm)

Redigering av undertext ser ut såhär.

Ett annat ord för undertext är sidfot.

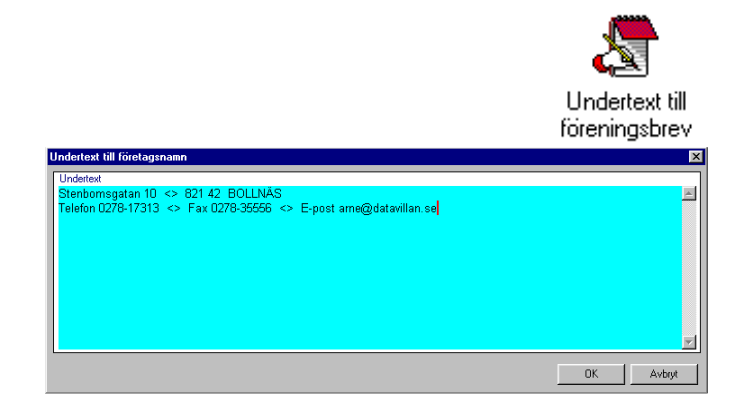

#### Medlemsansökan

Här kan du skapa en mall för medlemsansökan. Där är det klokt att ta med information om föreningen och vilka vilkor ni ställer på nya medlemmar.

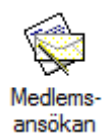

#### **Brevtexter**

Här skapar du mallar för brev som skickas till medlemmarna.

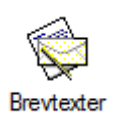

## Åtgärder

Här kan du ändra och ta bort olika åtgärder som man kan utföra på medlemmarna.

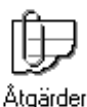

#### Visar befintliga åtgärder

| Åtgärd                                                                                                    | 2                                |
|----------------------------------------------------------------------------------------------------|----------------------------------|
| Åtgärd ( Tips: Välj med piltange                                                                                                    | enterna och bekräfta med ENTER ) |
| Atgård<br>Prontaktat per telefon<br>Montaktat per telefon<br>Prontaktat per telefon<br>Protection<br>Protection | ×                                |
| Notering (Fakturera)                                                                                                    | ×<br>×                           |
|                                                                                                    | OK Avbryt                        |

| gärd                  | ×          |
|-----------------------|------------|
|                       |            |
| Atgärd<br>Mailutskick | Belopp NEJ |
|                       |            |
|                       |            |
|                       | OK Avbrut  |

## Standardtexter

Standardtexter använder man från rapportläget när man t ex skickar en faktura eller ett föreningsbrev (när texten som skall skickas är densamma för alla medlemmar i utskicket)

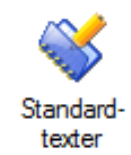

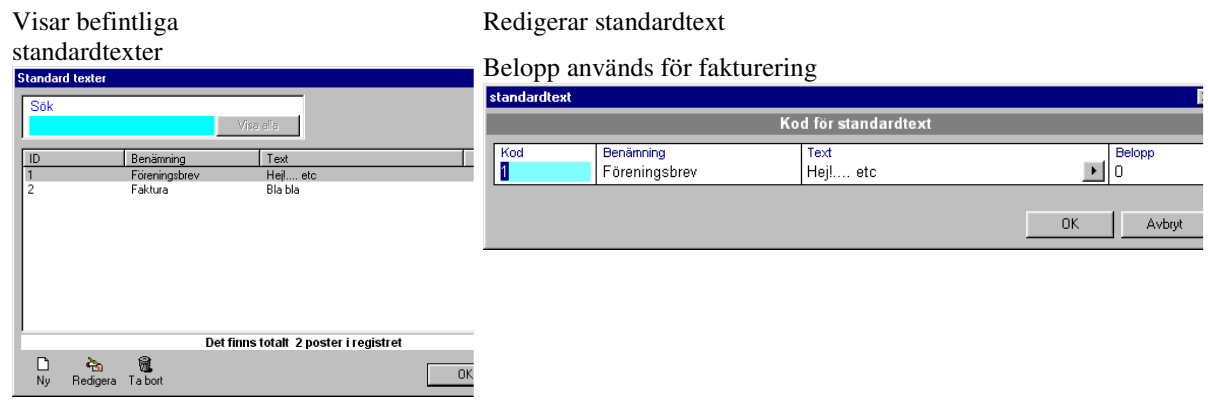

1

## Aviseringsinställningar

Inställningar för hantering av medlemsavier mm

Antal påminnelser är hur många påminnelser ni skickar ut innan medlemmen automatiskt blir inaktiv.

Dagar för påminnelser är hur många dagar det ska gå innan ni kan göra en ny påminnelse. Betalningsvillkor är hur många dagar efter aviseringsdatumet avin ska betalas.

Rutan som är markerad är till för att välja hur medlemsavierna ska se ut. om ni e-postar avierna är rådet att välja talong Ingen.

Sortering är i vilken ordning ni vill ha utskrifterna.

Om samma medlemsavgift för alla tillämpas – Ställ in "Använd fast belopp". Vid "Belopp enl. kopplad." så måste på varje medlem kopplas en avgiftskategori (ex vuxen, ungdom etc.)

Angivelse av periodens start/ slut är när aviseringen ska gälla ifrån.

|                                                                                                    | <b>9</b>                                                                                                    |
|----------------------------------------------------------------------------------------------------|----------------------------------------------------------------------------------------------------|
|                                                                                                    | Aviserings-<br>inställningar                                                                                                    |
| Instä                                                                                                    | illningar ×                                                                                                    |
| Grundinställningar                                                                                                    |                                                                                                    |
| Antal påminnelser: 2                                                                                                    | AVI-mall Talong                                                                                                    |
| Dagar för påminnelser: 15                                                                                                    | Grupperad med belopp V (ingen) V                                                                                                    |
| Dagar för inaktivering: 15                                                                                                    | Sortering                                                                                                    |
| Betalningsvillkor i dagar: 30                                                                                                    | (välj vid avisering) 🗸 🗸                                                                                                    |
| Möjliggör nyavisering 1 må<br>Anger hur många månader före<br>möjlighet att avisera medlemmarr<br>kan göras tidigast samma månad                                                                                                    | nader före periodslut<br>aviseringsperiodens slut det ska finnas<br>na igen. O månader innebär att nyavisering<br>I som aviseringsperiodens slutmånad.               |
| AVI-belopp                                                                                                    |                                                                                                    |
| ◯ Fast avibelopp (kr/år): 300                                                                                                    |                                                                                                    |
| Avibelopp/år enligt kopplade avgif                                                                                                    | tskategorier Avgiftskategorier                                                                                                    |
| Angivelse av periodens start/slut vid av<br>Ange den SISTA månaden i avise<br>Ange den FÖRSTA månaden i avi<br>Antal månader att avisera beroer<br>jan feb mar apr maj<br>12 12 12 12 12 12<br>Snabbval: (Egen inställning<br>Beräkna aviseringsavgiften p | risering<br>ringsperioden (i)<br>seringsperioden (i)<br>nde på angiven startmånad:<br>jun jul aug sep okt nov dec<br>12 12 12 12 12 12 12 12<br>) v<br>per månad (i) |
|                                                                                                    | OK Avbryt                                                                                                    |

#### Egna rapporter

Är till för att du ska kunna skapa egna rapporter över dina medlemmar.

#### Rapportlayout

Här kan du bocka för elller ta bort information som visas på rapporterna. Positionsjusteringen är ifall informationen på inbetalningsavin hamnar lite snett.

| Avise Avise                                                      | erings-rapport X                                                                                                    |
|------------------------------------------------------------------|----------------------------------------------------------------------------------------------------|
| ldrottsföreningen IF                                             | <ul> <li>STADEN 2013-07-04</li> <li>Avgift för medlem nr 5</li> <li>Betalas senast 2013-08-03</li> </ul>                               |
| Ekonomiavdelningen<br>✓ Företagsgatan 10<br>543 21 STADEN        | Sven Svensson<br>Storgatan 1<br>123 45 STORSTADEN                                                                                      |
| Positionsjustering av Bank-/Plusgirotalong (mm)<br>x = 00 y = 00 | Välj (bocka för) de textblock som du vill ha<br>med vid avisering. Medlemsadressen kan<br>flyttas genom att dra i pilkorset med musen. |

Har din förening en egen **logotyp**e så kan du ändra den här. Klicka på Välj fil... och leta upp föreningens logotype.

## Inställningar för E-post

| Under inställningar för E-post kan du ange                                                          | Inställningar                                               |
|----------------------------------------------------------------------------------------------------|-------------------------------------------------------------|
| inställningar så att du kan skicka E-post från                                                      | E-postinställningar                                         |
| programmet.                                                                                         | Möjlighet att skicka e-post: Ja, via inbyggd epost-klient 🗸 |
| För att detta ska fungera måste ni beställa tjänsten från oss. Se <u>www.mawik.se</u> för mer info. | Avsändarinformation                                         |
| Om du välier Ia, via inbyggd enost-klient måste ni                                                  | Namn: Anna demar                                            |
| fylla i                                                                                             | E-postadress: demo@mawik.se                                 |
| Namn och E-postadress är vilken ni ska skicka E-                                                    | SMTP                                                        |
| post ifrån.                                                                                         | Server för utgående e-post: mail.helsingenet.com            |
| SMTP brukar vara svårt. Kolla med Fr F-                                                             | Serverportnummer: 25                                        |
| postleverantör vilka inställningar som gäller.                                                      | Servern kräver autentisering                                |
|                                                                                                    | Användarnamn: demo@mawik.se                                 |
| Väljer du Ja, via Microsoft Outlook hittar                                                          | Lösenord: *****                                             |
|                                                                                                    | Servern kräver säker lösenordsautentisering (SSL)           |
|                                                                                                    | Spara & Testa OK Avbryt                                     |
|                                                                                                    |                                                             |

#### **E-posttexter**

E-posttexter är till för att du ska kunna skapa standardtexter för E-post.

#### BGMAX

Bg-max är en tilläggstjänst ni kan beställa på www.mawik.se

# Avisering

Avisering gör man när det är dags för medlemmarna att betala sin medlemsavgift.

Knappen för Avisering är inrutad på bilden så du enkelt kan hitta den.

Klicka på Avisering och välj sedan Ny avisering.

Ny avisering

| Arkiv Verkty    | - Jauk            |              |                       |             |                |
|-----------------|-------------------|--------------|-----------------------|-------------|----------------|
| 👥<br>Medlemmar  | 🥶<br>visering     |              |                       |             |                |
| 1. Medlemslista | 2. Medlems        | skort        |                       |             |                |
| Medlemsli       | sta               |              |                       |             |                |
|                 |                   |              |                       |             |                |
| *               | 4                 | *            | ۵)                    | @           | <b>§</b>       |
| Ny medlem       | 👫<br>Redigera     | 🐐<br>Ta bort | الي<br>Rapporter      | @<br>E-post | 🛐<br>Exportera |
| Ny medlem       | Redigera<br>Urval | Ta bort      | Rapporter<br>Snabbsök | @<br>E-post | Exportera      |
| Ny medlem       | Redigera<br>Urval | Ta bort      | Rapporter<br>Snabbsök | @<br>E-post | Exportera      |

## Ny avisering

Ange första månaden i perioden du vill avisera och sedan vilket år. När du klickar ok får du upp en kalender med datumval.

Vanligast är dagens datum men vill du att aviseringen ska stå som skapad ett annat datum så ändrar du.

| ×     | Ange aviseringsperiodens FÖRSTA månad |                         |  |  |  |  |  |  |
|-------|---------------------------------------|-------------------------|--|--|--|--|--|--|
|       | Ange periodens FÖRSTA månadsnr (1-12) |                         |  |  |  |  |  |  |
|       | en År<br>2013                         | FÖRSTA månad i perioden |  |  |  |  |  |  |
| rvt . | OK Avbro                              |                         |  |  |  |  |  |  |
|       | 2013<br>ОК Ачі                        | 1                       |  |  |  |  |  |  |

Klicka OK på datumet.

Du får då upp en lista över alla medlemmar det är dags att avisera. Bocka bort om det är någon du inte vill avisera. När du känner dig nöjd så klickar du Avisera. Se knappen inrutad i grönt.

| Version         Hade         Identifiation           Notice of the second of the second o                                                                                                    |           |               |             |               |          |                |          |           | Wawik     | Mediemsre    | jister - (Aviserin | gj           |           |        |             | - 0                 |
|----------------------------------------------------------------------------------------------------|-----------|---------------|-------------|---------------|----------|----------------|----------|-----------|-----------|--------------|--------------------|--------------|-----------|--------|-------------|---------------------|
| Marken Lington Lington Ling                                                                                                    | kiv Verk  | tyg Hjälp     | _           |               |          |                |          |           |           |              |                    |              |           |        |             | laine the filmentic |
| Name         Period         Period <td></td> <td></td> <td></td> <td></td> <td></td> <td></td> <td></td> <td></td> <td></td> <td></td> <td></td> <td></td> <td></td> <td></td> <td></td> <td>Idrottstorenin</td>                                                                                                    |           |               |             |               |          |                |          |           |           |              |                    |              |           |        |             | Idrottstorenin      |
| Waterog Datagood         Source of any open of any open o                                                                                                    | dlemmar   | Avisering     |             |               |          |                |          |           |           |              |                    |              |           |        |             | Den                 |
| View         View         August         Sava         Adventum         August         Sava         Adventum         Sava         Sava         Adventum         Sava         Sava<                                                                                                    | BS! Avise | ring påbörjad | đ           |               |          |                |          |           |           |              |                    |              |           |        |             |                     |
| Normal       Source of the second second secon                                                                                                    | visering  | 1             |             |               |          |                |          |           |           |              |                    |              |           |        |             |                     |
| International Procession         Adapt           9         Avan a Adoesson 2010-12         tes@est a                                                                                                    | -         |               | (77         |               |          |                |          |           |           |              |                    |              |           |        |             |                     |
| Image:         Proprie         Jack Provide         Souid           5         Arra         Bename         Assession         Souid         -           5         Arra         Bename         Assession         Souid         -           28         Arra         Teteson         2010-12         tet@Bet         -           28         Arra         Teteson         2010-12         tet@Bet         -           28         Arra         Teteson         2010-12         demo@Beno         -           68         Ode         Edetaon         2010-12         demo@Beno         -           68         Ode         Edetaon         2010-12         demo@Beno         -           7         Mark         Edetaon         2010-12         demo@Beno         -           9         Mark         Edetaon         -         -         -         -           10         Image:         Image:         -         -         -         -         -           10         Image:         Image:         -         -         -         -         -         -         -         -         -         -         -         -         -         - </td <td></td> <td>L. L.</td> <td>Chaine here</td> <td>ning Auburd</td> <td></td> <td></td> <td></td> <td></td> <td></td> <td></td> <td></td> <td></td> <td></td> <td></td> <td></td> <td></td>                                                                                                    |           | L. L.         | Chaine here | ning Auburd   |          |                |          |           |           |              |                    |              |           |        |             |                     |
| Normal         Neuropen         Neuropen         Sourd         Odecamo         Sourd         Image: Sourd         Sourd         Image: Sourd         Sourd         Image: Sourd         Sourd         Image: Sourd         Image: Sourd <thimage: s<="" td=""><td>avisening</td><td>  Kopioi</td><td>SKITV KO</td><td>pior Avbry</td><td></td><td></td><td></td><td></td><td></td><td></td><td></td><td></td><td></td><td></td><td></td><td></td></thimage:>                                                                                                    | avisening | Kopioi        | SKITV KO    | pior Avbry    |          |                |          |           |           |              |                    |              |           |        |             |                     |
| Torum         Benam         Neemdtonil         Expondence         Suid           28         Arra         Teleson         201012         teleBet         -           28         Arra         Teleson         201012         teleBet         -           16         Mayou         Demam         201012         teleBet         -           66         Ole         Demam         201012         demo@beno         -           66         Ole         Demam         Arra         Teleson         -           7         Mayou         Demam         -         -         -           67         Ole         Demam         Arra         Teleson         -           7         Ole         Demam         -         -         -           7         Mayou         Demam         -         -         -           7         Mayou         Demam         -         -         -           7         Mayou         Demam         -         -         -           7         Mayou         Export         Suid         -         -           7         Mayou         Export         -         -         -                                                                                                    |           | ,             |             |               |          |                | 4        | av 4 med  | emmar att | avisera (Per | iod januari 2011   | december 201 | 1)        |        |             |                     |
| 9       Arra       Modeson       2010-12       tes@ett       -         28       Arra       Testaon       2010-12       tes@ett       -         61       Magnut       Diversam       2010-12       demo@demo       -         63       Ode       Diversam       2010-12       demo@demo       -         64       Ode       Diversam       2010-12       demo@demo       -         65       Ode       Diversam       2010-12       demo@demo       -         66       Ode       Diversam       2010-12       demo@demo       -         67       Ode       Diversam       Diversam       -       -         68       Ode       Diversam       Diversam       -       -         69       Ode       Diversam       -       -       -         60       Ode       Diversam       -       -       -         61       Ode       Diversam       -       -       -         61       Ode       Diversam       -       -       -         61       Ode       Diversam       -       -       -       -         70       Totatom       Totatom                                                                                                    | r         | Fômamn        |             | Efternamn     |          | Aviserad t.o.m | Ep       | ostadress |           | Skuld        |                    |              |           |        |             |                     |
| 24 array letatob<br>25 Magnue 2010-12 descilient -<br>26 Ole Geson 2010-12 descilient -<br>26 Ole Geson 2010-12 descilient -<br>27 Array Expect Studie Average Expectes<br>The frame descent of the frame descent of the frame descen                                                                                                    | 9         | Anna          |             | Andersson     |          | 2010-12        | test     | etest     |           |              |                    |              |           |        |             |                     |
| i Person<br>i Person<br>i Pers                                                                                                    | 28        | Ame           |             | Testsson      |          | 2010-12        | test     | etest     |           |              |                    |              |           |        |             |                     |
| in All E retea                                                                                                    | 1 68      | Ole           |             | Friksson      |          | 2010-12        | der      | no@demo   |           |              |                    |              |           |        |             |                     |
| interes Nya E port Suid Avancent. Experters                                                                                                    | 1 00      | 0.00          |             | Lincoon       |          | 2010 12        | uc.      | in Eacing |           |              |                    |              |           |        |             |                     |
| roteres<br>Nya E-pot Suid Avercet Epoteres<br>rv Tf medlemmar att påminna 1<br>Kall Beneram<br>Stada Person<br>Suid Beneram<br>Pinno Alla Benera<br>Pinno Alla Benera<br>Pinno Pinno Pin                                                                                                    |           |               |             |               |          |                |          |           |           |              |                    |              |           |        |             |                     |
| initeres<br>Nya E-pot Suid Avancent. Expetters<br>av 11 mediemmar att påminna 2<br>1 Mai - Benean<br>1 Mai - Server<br>3 Angenters<br>1 Expetters<br>1 Mai - Server<br>1 Expetters<br>1 Mai - Server<br>1 Expetters<br>1 Mai - Server<br>1 Expetters<br>1 Mai - Server<br>1 Expetters<br>1 Mai - Server<br>1 Mai - Server<br>1 M                                                                                                    |           |               |             |               |          |                |          |           |           |              |                    |              |           |        |             |                     |
| rotera<br>rotera<br>rotera |           |               |             |               |          |                |          |           |           |              |                    |              |           |        |             |                     |
| ivisres Nya E post Suid Avancent. Expeters<br>av 11 mediemmar at påminna 1 Benean<br>1 Mai Senera 1<br>3 Aria Senera 1<br>Pinno Ali Senera 1<br>Pinno Ali Senera 1<br>Pinno Pinno Pinno Pinno Pinno Pinno Pinno Pinno Pinno Pinno Pinno Pinno Pinno Pinno Pinno Pinno Pinno Pinno Pinno Pinno Pinno Pinno Pinno Pinno Pinno Pinno Pinno Pi                                                                                                    |           |               |             |               |          |                |          |           |           |              |                    |              |           |        |             |                     |
| roisers Nya E-poit Skuld Averatelli. Epoiters<br>roisers Nya E-poit Skuld Averatelli. Epoiters<br>roisers Roisen Roisen<br>roisers Roisen Roisen<br>roisers Roisen Roisen<br>roisers Roisen<br>roisers Roisen<br>Roisen<br>roisers Roisen<br>roisers Roisen<br>roisers Roisen<br>roisers Roisen<br>roisers Roisen<br>roisers Roisen<br>roisers Roisers<br>roisers Roisers<br>roisers<br>roisers<br>roi                                                                                                    |           |               |             |               |          |                |          |           |           |              |                    |              |           |        |             |                     |
| vises Nya Expot Suid Avancent. Expeters<br>av 11 medlemmar at påminna 2 0 av 0 medlemmar at inaktivera<br>av 11 medlemmar at påminna 2 0 av 0 medlemmar at inaktivera<br>b Arda Sectors<br>3 Are Tetson<br>3 Are Tetson<br>3 A                                                                                                    |           |               |             |               |          |                |          |           |           |              |                    |              |           |        |             |                     |
| roisera Nya E-pot Skuld Avancest. Epoters<br>roisera tipánisna 1 Skuld Avancest. Epoters<br>roisera tipánisna 2 0 ev 0 medlemmar ati nástivera<br>roisera Edisana<br>2 Ana Koleson<br>3 Ava Koleson<br>3 Ava Koleson<br>4 Ava Koleson<br>4 Ava Koleson                                                                                                    |           |               |             |               |          |                |          |           |           |              |                    |              |           |        |             |                     |
| visere Nya Expot Suid Avancent. Expeters<br>av 11 medlemmar att påminna 2 0 av 0 medlemmar att inaktivera<br>av 11 medlemmar att påminna 2 10 av 0 medlemmar att inaktivera<br>av 11 medlemmar att påminna 2 10 av 0 medlemmar att inaktivera<br>b Ardas Ardenson<br>2 Boson<br>3 Arda Tetson<br>3 Arda Tetson<br>3 Arda Tetson<br>3 Arda Tetson<br>3 Arda Expeters<br>Pinno Alla Expeters<br>Pinno Alla Expeters                                                                                                    |           |               |             |               |          |                |          |           |           |              |                    |              |           |        |             |                     |
| rotera<br>Nya E-port Skuld Avances. Epoters<br>rvt Nya E-port Skuld Avances. Epoters<br>rvt Nya E-port Skuld Avances. Epoters<br>rvt Nya E-port Skuld Avances. Epoters<br>rvt Research Person<br>NYA Forearch Research<br>NYA Forearch Research<br>NY                                                                                                    |           |               |             |               |          |                |          |           |           |              |                    |              |           |        |             |                     |
| visres Nya Expot Suid Avancent. Expeters<br>av 11 medlemmar at påminna 1<br>b Arda Avancent. Expeters<br>b Arda Avancent. Expeters<br>b Arda Byotters<br>b Arda Byotters<br>b Arda Byott                                                                                                    |           |               |             |               |          |                |          |           |           |              |                    |              |           |        |             |                     |
| interna It persona It persona It                                                                                                    |           |               |             |               |          |                |          |           |           |              |                    |              |           |        |             |                     |
| ivisres Nya Expot Suid Avancent. Expeters<br>av 11 medlemmar at påminna 1 Benean<br>av 11 medlemmar at påminna 2 0 av 0 medlemmar at inaktivera<br>b Arda 2 Benean<br>5 Arda 7 Tetson<br>3 Are Tetson<br>3 Are                                                                                                    |           |               |             |               |          |                |          |           |           |              |                    |              |           |        |             |                     |
| ividera kya P-port Suid Avatoret Epoter<br>rv 11 medlemmar att påminna 1<br>Kata Koteson<br>3 Avada Koteson<br>3 Avada Koteson<br>4 Avada Koteson<br>4 Avada Koteson<br>4                                                                                                    |           |               |             |               |          |                |          |           |           |              |                    |              |           |        |             |                     |
| visres Nya Expot Stud Avancent. Expeters<br>av 11 medlemmar at påminna 1<br>3 Arda S Gataon<br>3 Arda S Gataon<br>3 Arda S G                                                                                                    |           |               |             |               |          |                |          |           |           |              |                    |              |           |        |             |                     |
| votera<br>votera<br>votera |           |               |             |               |          |                |          |           |           |              |                    |              |           |        |             |                     |
| visres Nya Expot Stud Avancent. Expeters<br>av 11 medlemmar att påminna 1<br>b Arta Studio Avancent. Expeters<br>av 3 11 medlemmar att påminna 2<br>b Arta Studio Avancent. Expeters<br>b Arta Studio Avancent. Expeters<br>b Arta Studi                                                                                                    |           |               |             |               |          |                |          |           |           |              |                    |              |           |        |             |                     |
| videra Nya E-port Stuli Avanceatu E-portera<br>av 11 medlemmar att påminna 1<br>For A Benavn<br>Av 4 Evison<br>3 Avta Katson<br>3 Avta Evison<br>3 Avta Evison<br>4 Avta Evison<br>4 Avta Evison<br>4 Avta E                                                                                                    |           |               |             |               |          |                |          |           |           |              |                    |              |           |        |             |                     |
| interes Na Export Stud Avancent. Experters  av 11 medlemmar att påminna 1 brancent. Experters  av 11 medlemmar att påminna 2 brancent. Experters  av 11 medlemmar att påminna 2 brancent. Experters  brancent brancent. Experters  brancent brancent brancent. Experters  brancent brancent. Experters  brancent brancent brancent. Experters  brancent brancent brancent brancent. Experters  brancent brancent brancent brancent brancent brancent. Experters  brancent brancent b                                                                                                    |           |               |             |               |          |                |          |           |           |              |                    |              |           |        |             |                     |
| initiaria Indexensaria Indexensaria Indexe<br>Indexensaria Indexensaria Indexensaria Indexensaria Indexensaria Indexensaria Indexensaria Indexensaria Indexensaria Indexensaria Indexensaria Indexensaria Indexensaria Indexensaria Indexensaria Indexensaria Indexensaria Indexensaria I                                                                                                    |           |               |             |               |          |                |          |           |           |              |                    |              |           |        |             |                     |
| initian and a sector of the sector of the se                                                                                                    |           |               |             |               |          |                |          |           |           |              |                    |              |           |        |             |                     |
| Nidere Nys E-post Stuld Avencent Expontes<br>av 11 mediemmar att påminna 1<br>5 Arda Kofason<br>23 Be Tetsson<br>31 Arda Benaren<br>5 Arda Benaren<br>5                                                                                                    |           |               |             |               |          |                |          |           |           |              |                    |              |           |        |             |                     |
| Image: Name     Image: Name     Image: Name     Image: Name       Image: Name     Image: Name     Image: Name     Image: Name       Image: Name     Image: Name     Image: Name <td< td=""><td></td><td></td><td></td><td></td><td></td><td></td><td></td><td></td><td></td><td></td><td></td><td></td><td></td><td></td><td></td><td></td></td<>                                                                                                    |           |               |             |               |          |                |          |           |           |              |                    |              |           |        |             |                     |
| Nys     Epot     Stuld     Avancent.     Eporters       av 11 medlemmar att påminna 1       Fora A     Benamn     Nr     Foram     Benamn       Not     Efstan     V     Tortan     Poramn     Mr       S Anta     Efstan     V     Nr     Tottan     Poramn       23 Bo     Testano     V     Nr     Testano     V       23 Anne     Testano     V     Nr     Testano       31     Testano     V     Poramn     Anta       54 Anta     Enstano     V     Poramo     Benamn       13     Testano     V     Poramo     Benamn       13     Eportera     Poramo     Benamn     Nr                                                                                                    | <b></b>   |               |             | 7             |          |                |          | <b>60</b> |           |              |                    |              |           |        |             |                     |
| av 11 medlemmar att påminna 1 3 av 3 medlemmar att påminna 2. Verver var att påminna 2 Verver var att påminna 2 Verver va                                                                                                    | Avisera   |               | Nva         | E-post        | Skul     | d Avance       | rat      | Exportera |           |              |                    |              |           |        |             |                     |
| Instrument as particular 1     S are structured as particular 1       Ford b     Bernamin       Ford b     Bernamin       With     Bernamin       With     Bernamin       With     Fordamin       B     Arda       Arda     Fordamin       B     Arda       S     Argentinia 1       V     V       V     V       V<                                                                                                    |           |               | . 44        |               |          |                | _        | -         | 2         | 2            |                    |              |           | 0      | 0           | and the station of  |
| <ul> <li>Locason</li> <li>Anta</li> <li>Anta</li></ul>                                                                                                    |           | Ein           | / III medie | mmar att pan  | mma 1    |                |          | Ne        | 3 av      | Smedlemm     | ar au paminna z    |              | Nr        | Eimamo | Effernanc   | ar au makuvera      |
| 8     Arda     Kofean       23     60     Testson       23     80     Testson       31     7       31     7       31     7       31     7       31     7       32     8       33     8       34     8       35     8       36     8       37     7       38     8       39     8       31     9       32     8       33     9       34     9       35     8       36     9       37     8       38     9       39     8       31     9       32     8       33     9       34     9       35     9       36     9       37     9       38     9       39     9       30     9       31     9       32     9       33     9       34     9       35     9       36     9       37     9        38     9                                                                                                    |           |               | Enkstein    |               |          |                | - ^      | 12 12     | Anna      | Andersson    |                    |              | 110       | romamn | cite namn   | 1                   |
| 22 Bor Tetason<br>33 Arre Tetason<br>34 Brance Be<br>14 Brance Be<br>15 Sprace Be<br>16 Brance Be<br>17 Alla sportera<br>17 Brance Be<br>18 Brance Be<br>18 Bran                                                                                                    | 1 8       | Anita         | Kadseon     |               |          |                |          | 30        | Ame       | Testsson     |                    |              |           |        |             |                     |
| 23 Ares Tettoon<br>3<br>45 Jagnus B<br>1 Parine Alla sportes Institute Alla portes                                                                                                    | 23        | Bo            | Testsaor    | 1             |          |                |          | 33        | Ame       | Testsson     |                    |              |           |        |             |                     |
| 31 - Spone D<br>All spone D<br>All sporters Print Alls sporters                                                                                                    | 29        | Ame           | Testssor    | 1             |          |                |          |           |           |              |                    |              |           |        |             |                     |
| 45. synus De Creation de Creation de Crea                                                                                                    | 31        | -             | th          |               |          |                |          | 4         |           |              |                    |              |           |        |             |                     |
| Image: Plannin         Image: Plannin         Image:                                                                                                    | 45        | lagnus        | Bk          |               |          |                | ~        |           |           |              |                    |              |           |        |             |                     |
| <mark>ámin Alla Expertera Pámin Alla sportera Institiver Alla portera</mark>                                                                                                    | 2         |               | 9           |               |          |                | _        | 2         |           | <b>3</b>     |                    |              | 8         |        | <u>(</u> 10 |                     |
|                                                                                                    | Påminn    | Alla          | Exp         | а             |          |                |          | Pâmini    | Alla      | xportera     |                    |              | Inaktiver | Alla   | portera     |                     |
| dinamia 4 7/2013 Ave dinas Pâminnaleadatum 2013.07.04 Antal mânader a zeleara 12                                                                                                    | eringee   | 6 4 7/204     | 3 444 404   | e.Pâminneloor | fatum: 9 | 013-07-04      | Intole   | nànadara  | Mears: 12 |              |                    |              |           |        |             |                     |
| Ingenia, and a second second                                                                                                    | annysti   |               | inte        | on annine(Set | aatum: 2 | 015-07-04, 7   | antari I | nanauer a |           |              |                    |              |           |        |             |                     |

Om du tidigare aviserat dina medlemmar får du upp en lista över de som bör få påminnelse 1 & 2 samt de som bör inaktiveras. Som standard är de ibockade. Om du vill ta bort enstaka från listan bockar du ur dem en och en. Alternativt klickar på knappen alla för att bocka ur samtliga.

Ger Med utgångspunkt på det datum du valde som aviseringsdatum räknas det fram vilka som ska aviseras, påminnas respektive inaktiveras (uteslutas)

## Kopior

Klicka på knappen för den typ av kopior du vill ha.

| Medlemmar   A   | Avisering               |                                                    |              |  |  |
|-----------------|-------------------------|----------------------------------------------------|--------------|--|--|
| 1. Avisering 2. | Avi-betalninga          | ar ]                                               |              |  |  |
| Avisering       |                         |                                                    |              |  |  |
| Ny avisering    | D<br>Kopior             | Skriv kopior                                       | ⊮⊃<br>Avbryt |  |  |
|                 | Avi - kopior            |                                                    |              |  |  |
| Nr              | Kopio<br>Kopio<br>Kopio | r påminnelse 1<br>r påminnelse 2<br>r Inaktiverade |              |  |  |
|                 | Avbry                   | t                                                  | Esc          |  |  |

| Aviseringsdatum        | ×                |
|------------------------|------------------|
| Sök                    |                  |
|                        | Visa alla        |
|                        |                  |
| Aviseringsdatum.       |                  |
| 2002-03-01             |                  |
| 2002-04-01             |                  |
| 2002-05-02             |                  |
| 2002-06-18             |                  |
| 2002-06-27             |                  |
|                        |                  |
|                        |                  |
|                        |                  |
|                        |                  |
|                        |                  |
|                        |                  |
| Det finns totalt 5 pos | ster i registret |
|                        |                  |
|                        | OK Avbrut        |
| L                      |                  |

Välj därefter ur den lista som visas, det datum Du vill ha kopior på.

Välj (bocka i) den eller de personer som Du vill skriva ut kopior på.

Som standard är alla ibockade. Klicka på Alla för att avmarkera om du vill skriva ut kopia bara för en medlem.

|          |    |         |           |                |              | 9 medlemmar aviserades 2013-0 | 7-04 |
|----------|----|---------|-----------|----------------|--------------|-------------------------------|------|
| ۸r       |    | Förnamn | Efternamn | Aviserad t.o.m | E-postadress | Skuld                         |      |
| <b>~</b> | 9  | Anna    | Andersson | 2012-12        | test@test    | 500,00                        |      |
| ~        | 9  | Anna    | Andersson | 2012-12        | test@test    | 500.00                        |      |
| ~        | 28 | Ame     | Testsson  | 2012-12        | test@test    | 500,00                        |      |
| 4        | 28 | Ame     | Testsson  | 2012-12        | test@test    | 500,00                        |      |
| 4        | 48 | Magnus  | Svensson  | 2014-06        | demo@demo    | 500,00                        |      |
| ¥        | 61 | Magnus  | Svensson  | 2012-12        | demo@demo    | 500,00                        |      |
| 4        | 61 | Magnus  | Svensson  | 2012-12        | demo@demo    | 500,00                        |      |
| 4        | 68 | Ole     | Erlksson  | 2012-12        | demo@demo    | 500,00                        |      |
| 4        | 68 | Ole     | Erlksson  | 2012-12        | demo@demo    | 500,00                        |      |
|          |    |         |           |                |              |                               |      |
|          |    |         |           |                |              |                               |      |
|          |    |         |           |                |              |                               |      |
|          |    |         |           |                |              |                               |      |
|          |    |         |           |                |              |                               |      |
|          |    |         |           |                |              |                               |      |
|          |    |         |           |                |              |                               |      |
|          |    |         |           |                |              |                               |      |
|          |    |         |           |                |              |                               |      |
|          |    |         |           |                |              |                               |      |
|          |    |         |           |                |              |                               |      |
|          |    |         |           |                |              |                               |      |
|          |    |         |           |                |              |                               |      |
|          |    |         |           |                |              |                               |      |
|          |    |         |           |                |              |                               |      |
|          |    |         |           |                |              |                               |      |
|          |    |         |           |                |              |                               |      |
|          |    |         |           |                |              |                               |      |
|          |    |         |           |                |              |                               |      |
|          |    |         |           |                |              |                               |      |

🔊 Ny Betalning

## Betalningar

När ni gjort avisering så är det dags för att pricka av betalningarna av medlemsavgiften.

Betalningar hanteras under fliken Avibetalningar.

Om du börjar på Medlemslistan så går du först till Avisering och sedan Avibetalningar.

| <b>9</b>      |                    |            |   |
|---------------|--------------------|------------|---|
| Arkiv Verkt   | tyg Hjälp          |            |   |
| See Medlemmar | 🥶<br>Avisering     |            |   |
| 1. Avisering  | 2. Avi-betalningar |            |   |
| Avisering     |                    |            |   |
| <b>-</b> C    | 1 13               | <i>E</i> s | 6 |

#### BetaIning

#### Klicka på knappen Ny betalning

Vanligast är att man väljer manuell avprickning.

Därefter får Du ange betaldatum. Det brukar vara datumet pengarna kom in.

|                            | Datumval                  |                                  |                           |                                  |                                  |                                 |                          |        |                                  |                                 |                                 |                                       |                                      |                                 |                                       |
|----------------------------|---------------------------|----------------------------------|---------------------------|----------------------------------|----------------------------------|---------------------------------|--------------------------|--------|----------------------------------|---------------------------------|---------------------------------|---------------------------------------|--------------------------------------|---------------------------------|---------------------------------------|
| Välj betald                |                           |                                  |                           |                                  |                                  |                                 |                          |        | latu                             | m                               |                                 |                                       |                                      |                                 |                                       |
| •                          | J                         | j                                | uni 2                     | 201:                             |                                  |                                 |                          |        |                                  |                                 |                                 | juli 2                                | 201:                                 |                                 |                                       |
| 22<br>23<br>24<br>25<br>26 | 27<br>3<br>10<br>17<br>24 | tis<br>28<br>4<br>11<br>18<br>25 | 29<br>5<br>12<br>19<br>26 | tor<br>30<br>6<br>13<br>20<br>27 | fre<br>31<br>7<br>14<br>21<br>28 | lör<br>1<br>8<br>15<br>22<br>29 | 2<br>9<br>16<br>23<br>30 |        | 27<br>28<br>29<br>30<br>31<br>32 | mån<br>1<br>15<br>22<br>29<br>5 | tis<br>9<br>16<br>23<br>30<br>6 | ons<br>3<br>10<br>17<br>24<br>31<br>7 | tor<br>4<br>11<br>18<br>25<br>1<br>8 | fre<br>12<br>19<br>26<br>2<br>9 | lör<br>6<br>13<br>20<br>27<br>3<br>10 |
|                            |                           |                                  |                           |                                  |                                  | •                               | ]                        | D<br>2 | atum<br>013-                     | 07-0                            | )5                              |                                       |                                      |                                 |                                       |
|                            |                           |                                  |                           |                                  |                                  |                                 |                          |        |                                  | ок                              |                                 |                                       | Av                                   | bryt                            |                                       |

I den lista som sen dyker upp bockar du för de medlemmar som betalt och avslutar med att trycka på knappen **Verkställ** för att slutföra betalningen.

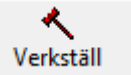

| 7AVI- | petain     | ngar             | 5             |                       |                    |             |     |              |                |              |
|-------|------------|------------------|---------------|-----------------------|--------------------|-------------|-----|--------------|----------------|--------------|
|       | ar taleine | Arrest Sill her  | Konior        | Avhot                 | Veristall          | Kolumohrada |     |              |                |              |
|       |            | 1.11111111111111 |               |                       |                    |             |     | Mor betalnin | par, betaldat, | im: 2013-07- |
|       |            |                  | Filter        |                       |                    |             |     | <b>T</b> - 4 |                |              |
| ΠV    | lisa enc   | last valda       | Adva          |                       |                    |             |     | lot          | art: U         |              |
|       |            |                  | Alla          |                       |                    |             |     |              |                |              |
|       |            | Le:              | Lm.           | 1.41                  |                    |             | 0.1 |              | 01.01          | 10.          |
| - Me  |            | romann           | Etemann       | Adress<br>Dependent F | 122.49 Studen      |             | 200 | 2012 04 25   | ramind         | 308038       |
| H     | 8          | àota             | Kadason       | Storgelan 3.          | 123.52 Staden      |             | 20  | 2013/04/25   |                |              |
| H     |            | Acca             | Anderson      | Stomatan 9            | 123.53 Stadeo      |             | 500 | 2013-07-04   |                |              |
| l     |            | Anna             | Andersson     | Storgatan 9.          | 123 53 Staden      |             | 500 | 2013-07-04   |                |              |
|       | 12         | Anna             | Andersson     | Storgeten 12          | 2, 123 56 Staden   |             | 300 | 2013-04-02   | 2013-04-25     | Pámind 1     |
|       | 23         | Bo               | Testsson      | Demogatan             | 5, 123 49 Staden   |             | 300 | 2013-04-25   |                |              |
|       | 28         | Ane              | Testsson      | Demogatan             | 10, 123 54 Staden  | 1           | 500 | 2013-07-04   |                |              |
|       | 28         | Ane              | Testsson      | Demogatan             | 10, 123 54 Staden  |             | 500 | 2013-07-04   |                |              |
|       | 29         | Ame              | Testsson      | Demogatan             | 11, 123 55 Staden  |             | 500 | 2013-06-11   |                |              |
|       | 30         | Ane              | Testsson      | Demogatan             | 12, 123 56 Staden  |             | 300 | 2013-04-02   | 2013-04-25     | Pamind 1     |
| 님     | 31         | Anna             | Smith         | Demogatan             | 13, 123 57 Staden  |             | 500 | 2013-05-1    |                |              |
| H     | 33         | Ame              | Testsson      | Demogatan             | 10, 123 09 Staben  |             | 300 | 2013-04-02   | 2013-04-25     | Pamind 1     |
| H     | 40         | Magnus           | DK<br>Support | Testgrand, 5          | 43 20 Demo         |             | 500 | 2013-06-11   |                |              |
| H     | 20         | Magnus           | Suecesso      | Testoriod 5           | M3 32 Dama         |             | 500 | 2013-06-11   |                |              |
| H     | 58         | Magnus           | Svensson      | Testgrand, 5          | i43 41 Demo        |             | 500 | 2013-06-11   |                |              |
|       | 61         | Magnus           | Svensson      | Testgrand, 5          | i43 44 Demo        |             | 500 | 2013-07-04   |                |              |
|       | 61         | Nagnus           | Svensson      | Testgränd, 5          | 43 44 Demo         |             | 500 | 2013-07-04   |                |              |
|       | 63         | Ole              | Enkason       | Lánggatan 6           | i, 234 61 Bolinãa  |             | 500 | 2013-07-04   |                |              |
|       | 63         | Ole              | Enksson       | Långgatan 6           | i, 234 61 Bolinas  |             | 500 | 2013-07-04   |                |              |
|       | 105        | Ole              | Enksson       | Långgatan 4           | -3, 234 98 Bollnás |             | 150 | 2013-04-25   |                |              |
|       | 115        | Linda            | Enksson       | Långgeten 5           | .3. 235 08 Bollnás |             | 500 | 2013-06-11   |                |              |
|       | 124        | Johan            | Enkason       |                       |                    |             | 500 | 2013-04-30   |                |              |
|       |            |                  |               |                       |                    |             |     |              |                |              |
|       |            |                  |               |                       |                    |             |     |              |                |              |
|       |            |                  |               |                       |                    |             |     |              |                |              |
|       |            |                  |               |                       |                    |             |     |              |                |              |
|       |            |                  |               |                       |                    |             |     |              |                |              |
|       |            |                  |               |                       |                    |             |     |              |                |              |
|       |            |                  |               |                       |                    |             |     |              |                |              |
|       |            |                  |               |                       |                    |             |     |              |                |              |
|       |            |                  |               |                       |                    |             |     |              |                |              |
|       |            |                  |               |                       |                    |             |     |              |                |              |
|       |            |                  |               |                       |                    |             |     |              |                |              |
|       |            |                  |               |                       |                    |             |     |              |                |              |
|       |            |                  |               |                       |                    |             |     |              |                |              |
|       |            |                  |               |                       |                    |             |     |              |                |              |
|       |            |                  |               |                       |                    |             |     |              |                |              |

Du kan söka på samtliga fält i listan, programmet söker på varje knapp-tryckning (om Du t ex börjar skriva kj så flyttas markeringen till en rad med ex. Kjell som förnamn).

Om Du ställer musmarkören mellan två kolumnrubriker i listan så kan Du ta tag med vänster musknapp och dra för att ändra bredd på kolumnen. Den nya bredden sparas när programmet avslutas och används nästa gång Du kommer till den här fliken (för att återställa tryck på Standardbredd kolumner).

## Återställning av betalning

#### Klicka på knappen Återställ betalning

Aterställ betalning

Välj därefter bland de betalningar som är gjorda (betaldatum)

| Betal                    | datum ×      |
|--------------------------|--------------|
| Sök                      |              |
| Retaldatum               | Beloon       |
| 2013-07-05<br>2013-05-10 | 500<br>7 120 |
| 2013-05-03               | 60           |

I den lista som sen dyker upp bockar du för den eller de medlemmar som Du vill återställa betalningen på. Avsluta med att trycka på **Verkställ.** 

| _                                             |                                                                            |                                                                                                    |                                                                                                    |                    |                                                             |                                                                                                    |                                                                |
|-----------------------------------------------|----------------------------------------------------------------------------|----------------------------------------------------------------------------------------------------|----------------------------------------------------------------------------------------------------|--------------------|-------------------------------------------------------------|----------------------------------------------------------------------------------------------------|----------------------------------------------------------------|
| talnir                                        | ngar                                                                       |                                                                                                    |                                                                                                    |                    |                                                             |                                                                                                    |                                                                |
| Ining                                         | Återställ bet.                                                             | 🔊<br>Kopior                                                                                        | Avbryt Verkställ                                                                                                    | III<br>Kolumnbredd |                                                             |                                                                                                    |                                                                |
|                                               |                                                                            |                                                                                                    |                                                                                                    |                    | Återstä                                                     | ller betalning                                                                                                    | jar med b                                                      |
| a end:                                        | ast valda                                                                  |                                                                                                    |                                                                                                    |                    |                                                             | Tota                                                                                                    | alt: 0                                                         |
|                                               | Förmamn                                                                    | l Efternamn                                                                                        | Adrees                                                                                                    |                    | <b>D</b> I                                                  | 1 Automatic                                                                                                    |                                                                |
|                                               |                                                                            | Cromann                                                                                            | _ //dicaa                                                                                                    |                    | веюрр                                                       | Aviserad                                                                                                    | Pamind                                                         |
| 2                                             | Olle                                                                       | Andersson                                                                                          | Storgatan 2, 123 46 Staden                                                                                                    |                    | 300                                                         | 2013-04-02                                                                                                    | 2013-04                                                        |
| 2<br>3                                        | Olle<br>Anna                                                               | Andersson<br>Eriksson                                                                              | Storgatan 2, 123 46 Staden<br>Storgatan 3, 123 47 Staden                                                                                                    |                    | 300<br>300                                                  | 2013-04-02<br>2013-04-02                                                                                                   | 2013-04<br>2013-04                                             |
| 2<br>3<br>4                                   | Olle<br>Anna<br>Magnus                                                     | Andersson<br>Eriksson<br>Andersson                                                                 | Storgatan 2, 123 46 Staden<br>Storgatan 3, 123 47 Staden<br>Storgatan 4, 123 48 Staden                                                                                                    |                    | 300<br>300<br>300<br>300                                    | 2013-04-02<br>2013-04-02<br>2013-04-02                                                                                     | 2013-04<br>2013-04<br>2013-04<br>2013-04                       |
| 2<br>3<br>4<br>6                              | Olle<br>Anna<br>Magnus<br>Anna                                             | Andersson<br>Eriksson<br>Andersson<br>Ek                                                           | Storgatan 2, 123 46 Staden<br>Storgatan 3, 123 47 Staden<br>Storgatan 4, 123 48 Staden<br>Storgatan 6, 123 50 Staden                                                                                                    |                    | 300<br>300<br>300<br>300<br>20                              | 2013-04-02<br>2013-04-02<br>2013-04-02<br>2013-04-02<br>2013-04-25                                                         | 2013-04<br>2013-04<br>2013-04<br>2013-04                       |
| 2<br>3<br>4<br>6<br>7                         | Olle<br>Anna<br>Magnus<br>Anna<br>Emil                                     | Andersson<br>Eriksson<br>Andersson<br>Ek<br>Andersson                                              | Storgatan 2, 123 46 Staden<br>Storgatan 3, 123 47 Staden<br>Storgatan 4, 123 48 Staden<br>Storgatan 6, 123 50 Staden<br>Storgatan 7, 123 51 Staden                                                                                                    |                    | 300<br>300<br>300<br>20<br>300                              | 2013-04-02<br>2013-04-02<br>2013-04-02<br>2013-04-02<br>2013-04-25<br>2013-04-25                                           | 2013-04<br>2013-04<br>2013-04<br>2013-04                       |
| 2<br>3<br>4<br>6<br>7<br>31                   | Olle<br>Anna<br>Magnus<br>Anna<br>Emil<br>Anna                             | Andersson<br>Eriksson<br>Andersson<br>Ek<br>Andersson<br>Smith                                     | Storgatan 2, 123 46 Staden<br>Storgatan 3, 123 47 Staden<br>Storgatan 4, 123 48 Staden<br>Storgatan 6, 123 50 Staden<br>Storgatan 7, 123 51 Staden<br>Demogatan 13, 123 57 Staden                                                                                     | I                  | 300<br>300<br>300<br>20<br>300<br>5000                      | 2013-04-02<br>2013-04-02<br>2013-04-02<br>2013-04-02<br>2013-04-25<br>2013-04-25<br>2013-05-1                              | 2013-04<br>2013-04<br>2013-04<br>2013-04                       |
| 2<br>3<br>4<br>6<br>7<br>31<br>43             | Olle<br>Anna<br>Magnus<br>Anna<br>Emil<br>Anna<br>Magnus                   | Andersson<br>Eriksson<br>Andersson<br>Ek<br>Andersson<br>Smith<br>Svensson                         | Storgatan 2, 123 46 Staden<br>Storgatan 3, 123 47 Staden<br>Storgatan 4, 123 48 Staden<br>Storgatan 4, 123 48 Staden<br>Storgatan 7, 123 51 Staden<br>Demogatan 13, 123 57 Staden<br>Testgränd, 543 26 Demo                                                           |                    | 300<br>300<br>300<br>20<br>300<br>5000<br>300               | 2013-04-02<br>2013-04-02<br>2013-04-02<br>2013-04-02<br>2013-04-02<br>2013-04-25<br>2013-05-1<br>2013-04-02                | 2013-04<br>2013-04<br>2013-04<br>2013-04<br>2013-04            |
| 2<br>3<br>4<br>6<br>7<br>31<br>43<br>51       | Olle<br>Anna<br>Magnus<br>Anna<br>Emil<br>Anna<br>Magnus<br>Magnus         | Andersson<br>Eriksson<br>Andersson<br>Ek<br>Andersson<br>Smith<br>Svensson<br>Svensson             | Storgatan 2, 123 45 Staden<br>Storgatan 3, 123 47 Staden<br>Storgatan 4, 123 48 Staden<br>Storgatan 6, 123 50 Staden<br>Storgatan 7, 123 51 Staden<br>Demogatan 13, 123 57 Staden<br>Testgränd, 543 26 Demo<br>Testgränd, 543 24 Demo                                 |                    | 300<br>300<br>300<br>20<br>300<br>5000<br>300<br>150        | 2013-04-02<br>2013-04-02<br>2013-04-02<br>2013-04-02<br>2013-04-02<br>2013-04-25<br>2013-04-02<br>2013-04-02<br>2013-04-25 | 2013-04<br>2013-04<br>2013-04<br>2013-04<br>2013-04            |
| 2<br>3<br>4<br>6<br>7<br>31<br>43<br>51<br>76 | Olle<br>Anna<br>Magnus<br>Anna<br>Emil<br>Anna<br>Magnus<br>Magnus<br>Olle | Andersson<br>Eriksson<br>Andersson<br>Ek<br>Andersson<br>Smith<br>Svensson<br>Svensson<br>Eriksson | Storgatan 2, 123 46 Staden<br>Storgatan 3, 123 47 Staden<br>Storgatan 4, 123 48 Staden<br>Storgatan 6, 123 50 Staden<br>Storgatan 7, 123 51 Staden<br>Demogatan 13, 123 57 Staden<br>Testgränd, 543 26 Demo<br>Testgränd, 543 34 Demo<br>Långgatan 14, 234 69 Bolinäs |                    | 300<br>300<br>300<br>20<br>300<br>5000<br>300<br>150<br>300 | 2013-04-02<br>2013-04-02<br>2013-04-02<br>2013-04-02<br>2013-04-25<br>2013-04-25<br>2013-04-02<br>2013-04-02<br>2013-04-02 | 2013-04<br>2013-04<br>2013-04<br>2013-04<br>2013-04<br>2013-04 |

# RAPPORTER

I programmet finns det möjlighet att skriva ut olika typer av rapporter. De nås via knappen Rapporter.

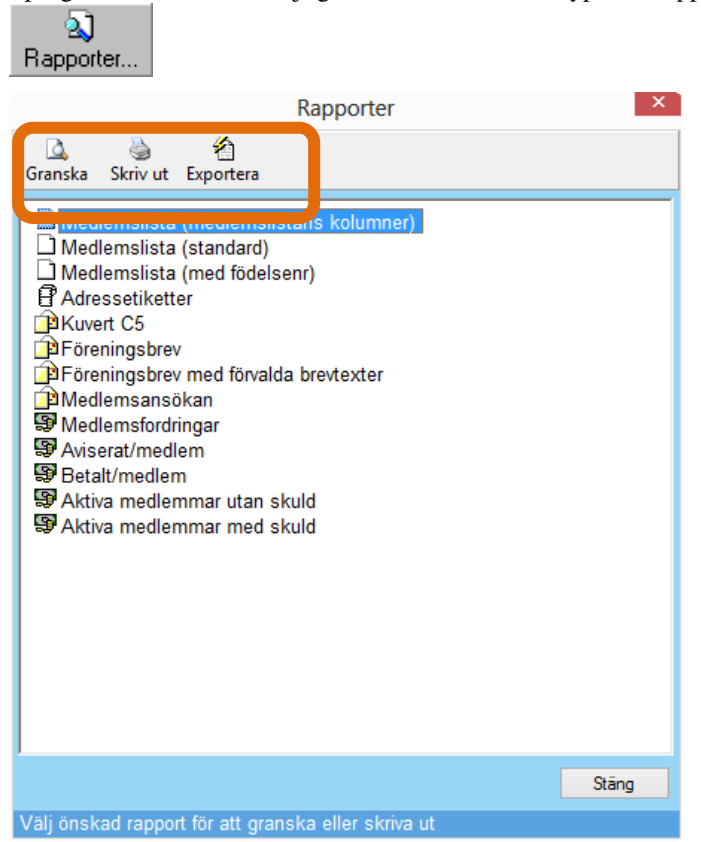

Ovanstående rapportformulär används för att välja rapport för utskrift eller granskning på skärm.

Vilka rapporter som finns att välja mellan i rapportformulärets lista beror på var i programmet man befinner sig.

## Granska rapport

Välj önskad rapport och klicka på knappen **Granska** för att visa vald rapport direkt på skärmen.

| sta - Rap                | port            |                                    |                                  |         |         |  |  |
|--------------------------|-----------------|------------------------------------|----------------------------------|---------|---------|--|--|
| 🖨 <u>S</u>               | kriv ut 🛛 🔍 🔍 🗍 | 00 % 🔄 🛛 🖓 Föregående 🕼 Nä         | 💈 🔄 🗛 Föregående 🕼 Nästa 1/1 🛛 S |         |         |  |  |
|                          |                 |                                    |                                  |         |         |  |  |
| Kon                      | taktlista       |                                    |                                  |         |         |  |  |
| Urval:<br>Efter          | namn:           | Eget urval/sök<br>häggeborg        |                                  |         |         |  |  |
| Sortering:<br>Utskrivet: |                 | Medlemsnr (stigande)<br>2002-06-25 |                                  |         |         |  |  |
| Nr                       | Namn            | Adress                             | Postur.                          | Ort     | Telefon |  |  |
| 1584                     | Arne Häggeborg  | Söräng 7436                        | 821 93                           | BOLLNÄS |         |  |  |
| 1585                     | Bengt Häggeborg | Varpnäsvägen 4                     | 821 50                           | BOLLNÄS |         |  |  |
| 1586                     | Göran Häggeborg | Varpnäsvägen 22                    | 821 50                           | BOLLNÄS |         |  |  |
|                          |                 |                                    |                                  |         |         |  |  |

Q Granska

Rapporten visas i ett separat rapportfönster. Överst finns ett verktygsfält med knappar och information om antalet sidor.

#### RAPPORTER

| Med hjälp av knapparna – och +, samt <b>zoomningslistan</b> kan rapportens storlek på skärmen ändras. Om hela sidan inte visas kan man lätt flytta sidan genom att använda rullningslisterna eller "dra" den med musen (placera då musmarkören på sidan och dra till önskad position). | 100 %              |
|----------------------------------------------------------------------------------------------------|--------------------|
| Knapparna <b>Föregående</b> och <b>Nästa</b> används för att bläddra mellan rapportens sidor (om mer än 1 sida). Till höger om knappen Nästa visas information om aktuellt sidnummer och antalet sidor.                                                                                | ista 1/1           |
| Klicka på knappen <b>Skriv ut</b> om en pappersutskrift av rapporten önskas. Du har då möjlighet att ange vilka sidor, och på vilken skrivare utskriften skall göras.                                                                                                    | 🖨 <u>S</u> kriv ut |
| Det finns möjlighet att avbryta inläsningen av en lång rapport genom att klicka på knappen<br>Stopp.                                                                                                    | Stopp              |
| Klicka på knappen Stäng rapport när du är klar.                                                                                                    | Stäng rapport      |
| Skriva ut rapport                                                                                                    |                    |
| Välj önskad rapport och klicka på knappen <b>Skriv ut</b> för att en direktutskrift av rapporten.                                                                                                    | ×.                 |

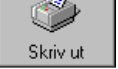

# MENYRAD

## Arkiv

Via **Arkiv-**menyn, byter Du register och avslutar programmet Ta för vana att gå in här och regelbundet kolla efter Programuppdateringar.

| 92    |                               |                  |
|-------|-------------------------------|------------------|
| Arkiv | / Verktyg                     | Hjālp            |
|       | Sök efter pr<br>Välj register | ogramuppdatering |
|       | Avsluta                       |                  |
| INTE  | CIETISKO                      |                  |

## Verktyg

Säkerhetskopiering/återställning av det register du har öppet.

**Importera medlemmar** är om du t ex har nya medlemmar i en Excelfil som du vill läsa in.

**Registrera programmet** är så att du kan registrera ditt program. Om programmet är registrerat hittar du din kod här.

Alternativ är där du klickar för att komma till Inställningar i programmet.

## Hjälp

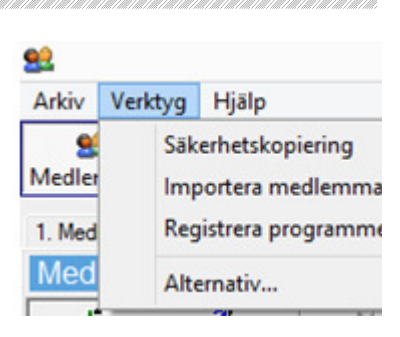

| Hjälpmenyn är användbar om du får problem med<br>programmet                                                                                                    | Mawik Mec<br>Arkiv Verktyg Hjälp<br>Support F1<br>Medlemmar Av<br>1. Medlemslista<br>Medlemslista<br>Medlemslista<br>Medlemslista<br>Medlemslista<br>Medlemslista<br>Medlemslista<br>Medlemslista<br>Medlemslista                                                                                                    |  |  |  |  |  |
|----------------------------------------------------------------------------------------------------|----------------------------------------------------------------------------------------------------|--|--|--|--|--|
| Support visar information om ditt program och hur                                                                                                    | du Mawik på Internet Här hittar Du information som gäller såväl                                                                                                    |  |  |  |  |  |
| når supporten.                                                                                                    | nya som gamla produkter.                                                                                                    |  |  |  |  |  |
| Mawik Medlemsregister                                                                                                    | Systeminformation visar en textfil med supportinformation                                                                                                    |  |  |  |  |  |
| Supportavtal finns                                                                                                    | <b>Versionshistorik</b> visar vilka ändringar som gjorts i varje<br>programversion                                                                                                    |  |  |  |  |  |
| OBSERVERA!                                                                                                    | Om Mawik Medlemsregister                                                                                                    |  |  |  |  |  |
| Ni använder inte den senaste versionen av Mawik<br>Medlemsregister.<br>AVTALS-/KONTROLLNR                                                                                                    | Om Mawik Medlemsregister                                                                                                    |  |  |  |  |  |
| Ditt avtals-/kontrollnr är MM-6584102286                                                                                                    | Version 2.4.10<br>Coovright © 2013 Mawik AB ADQ-version: 6.2                                                                                                    |  |  |  |  |  |
| SUPPORT VIA HEMSIDA                                                                                                    | Detta program är utvecklat av:                                                                                                    |  |  |  |  |  |
| Börja alltid med att ta del av den support som ni kan finna på<br>vår hemsida (www.mawik.se).<br>SUPPORT VIA E-POST<br>support@mawik.se (ange alltid ditt avtals-/kontrollnr)<br>SUPPORT VIA FJÄRRHJÄLP<br>Via knappen Fjärrhjälp kan ni aktivera ett fjärrhjälpsprogram<br>som möjliggör fjärrupkoppling till er dator.<br>Detta sker med hjälp av ett program som heter Teamviewer<br>(www.teamviewer.se).<br>Hemsida E-post Fjärthjälp Stäng | Mawik AB           Stenbornsgatan 10           821 42 BOLLNÅS           Tel. 0278-189 18           Fax. 0278-355 56           info@mawik se           C:Program Files (x80)Mawik/Mediemsregister/           Varnig: Detts program skyddat av svenk och internationell<br>kopienig eller distribution av detta program, eller delar av det,<br>kommer att beivras och kan föruten kaksetändaskyklighet<br>medföra böter eller fangelse i upp till två år. |  |  |  |  |  |

# LITEN LATHUND

## Avisera

- 1. Starta programmet.
- 2. Välj fliken Avisering.
- 3. Klicka på knappen Ny avisering.
- 4. Välj aviseringsdatum (detta datum används senare för påminnelser och inaktivering).
- 5. Välj vilka som ska aviseras, påminnas respektive inaktiveras.
- 6. Utför avisering eller påminnelse genom att klicka på knapparna (Avisera, Påminn 1, Påminn 2 eller inaktivera).

## Betalningar

- 1. Välj Aviseringar.
- 2. Välj fliken Betalningar.
- 7. Klicka på knappen Ny betalning.
- 3. Välj betaldatum.
- 4. Välj vilka som betalat (bocka i).
- 5. Slutför genom att klicka på knappen Verkställ.